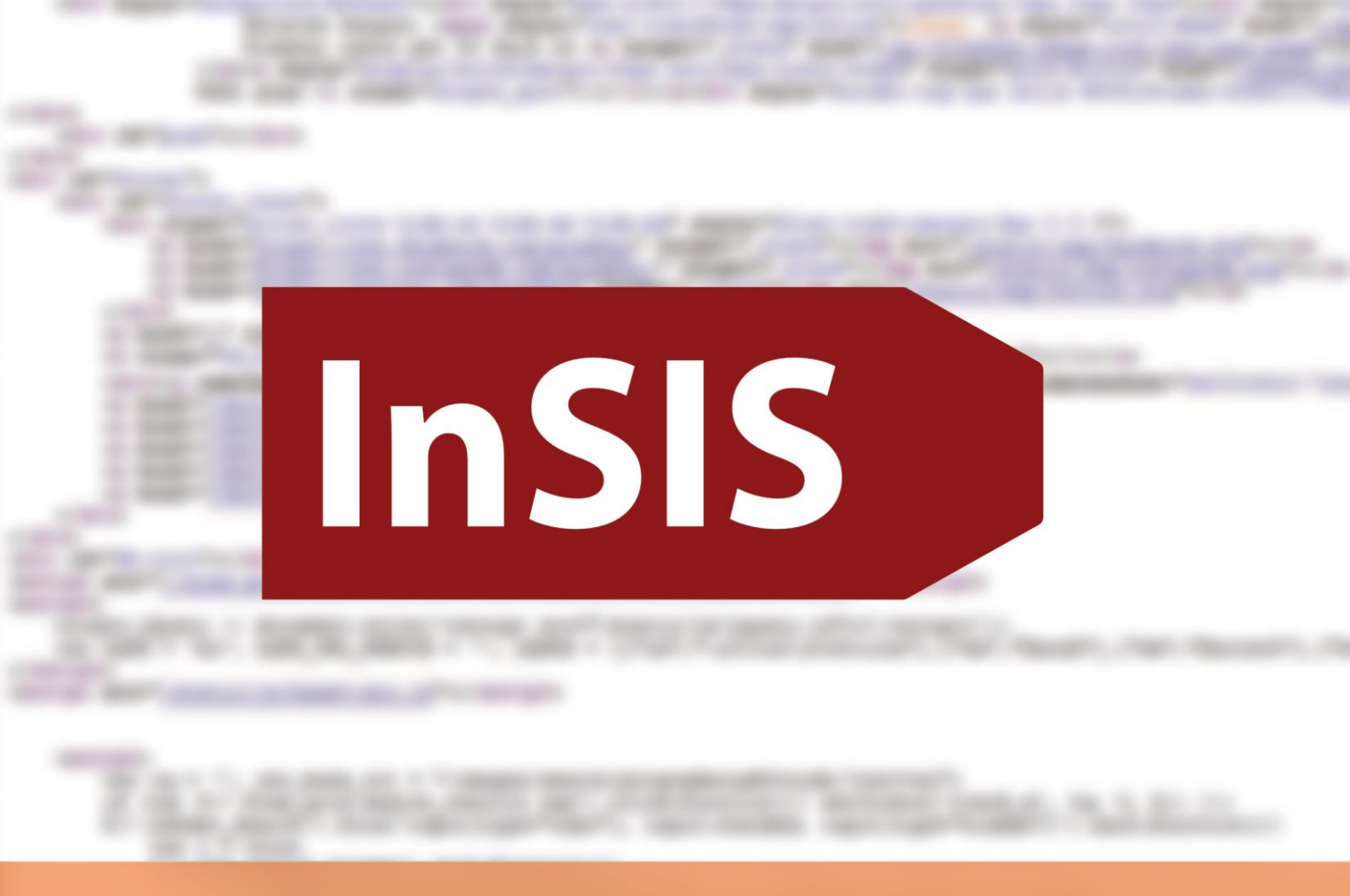

# **InSIS PRO PRVÁKY**

# Průvodce základními funkcemi informačního systému

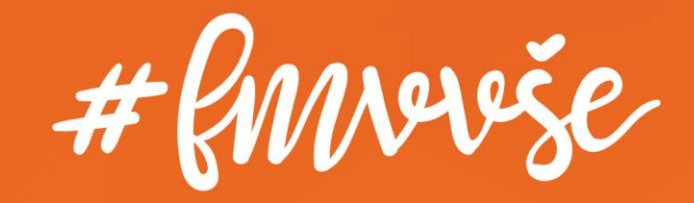

## Obsah

| 1 | PŘI          | HLÁŠENÍ DO SYSTÉMU1               |
|---|--------------|-----------------------------------|
|   | 1.1          | JAK ZÍSKAT HESLO DO INSIS 1       |
|   | 1.2          | ZMĚNA HESLA1                      |
|   | 1.3          | OTÁZKY PRO ZMĚNU HESLA2           |
| 2 | REG          | ISTRACE A ZÁPISY                  |
|   | 2.1          | PŘIDÁNÍ PŘEDMĚTU5                 |
|   | 2.2          | ODEBRÁNÍ PŘEDMĚTU7                |
| 3 | POF          | RTÁL STUDENTA V PRŮBĚHU SEMESTRU8 |
|   | 3.1          | ROZDĚLOVÁNÍ TÉMAT PŘES INSIS8     |
|   | 3.2          | ODEVZDÁVÁRNY10                    |
|   | 3.3          | E-OSNOVY                          |
|   | 3.4          | LIST ZÁZNAMNÍKU UČITELE           |
|   | 3.5          | PŘIHLAŠOVÁNÍ NA ZKOUŠKY16         |
|   | 3.6          | EVALUACE PŘEDMĚTU17               |
|   | 3.7          | MIMOSEMESTRÁLNÍ KURZY18           |
|   | 3.8          | ZÁVĚREČNÁ PRÁCE                   |
|   | 3.9          | E-INDEX                           |
|   | 3.10         | KONTROLA PRŮBĚHU STUDIA22         |
|   | 3.11         | POTVRZENÍ O STUDIU                |
|   | 3.12         | ŽÁDOST NA STUDIJNÍ ODDĚLENÍ25     |
| 4 | DOI          | (UMENTOVÝ SERVER                  |
| Z | <b>ÁVĚRE</b> | М 30                              |

## 1 Přihlášení do systému

1.1 Jak získat heslo do InSIS

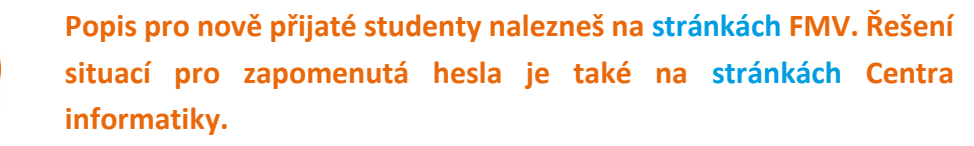

Do studijního informačního systému se přihlásíš zde.

#### 1.2 Změna hesla

Své heslo si můžeš v sekci Nastavení informačního systému kdykoli změnit.

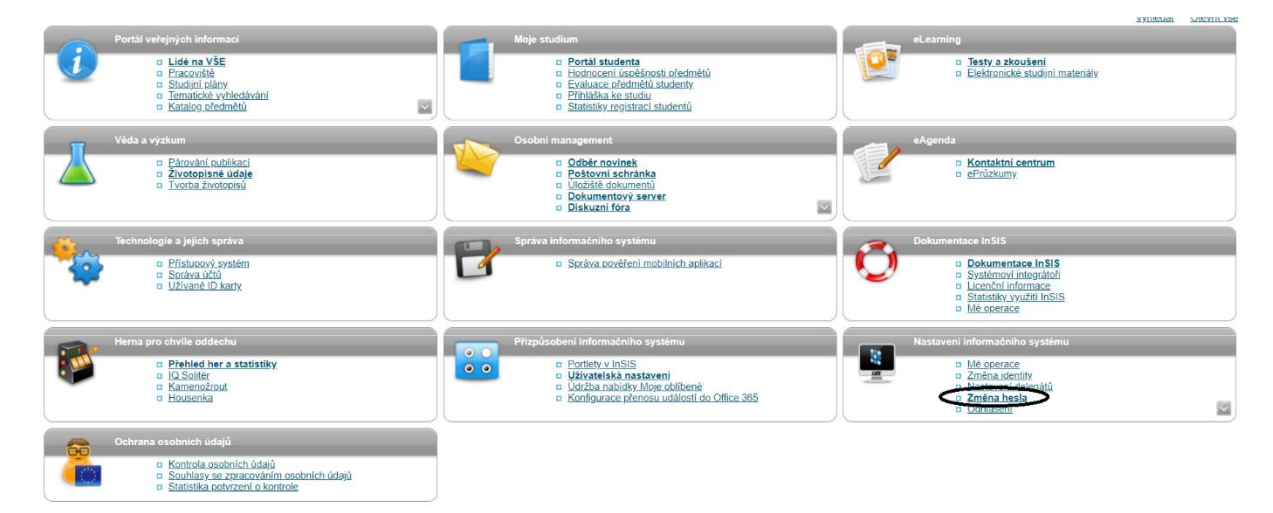

Při změně hesla je nutné dodržet bezpečnostní požadavky, systém sílu hesla zkontroluje.

Změna hesla

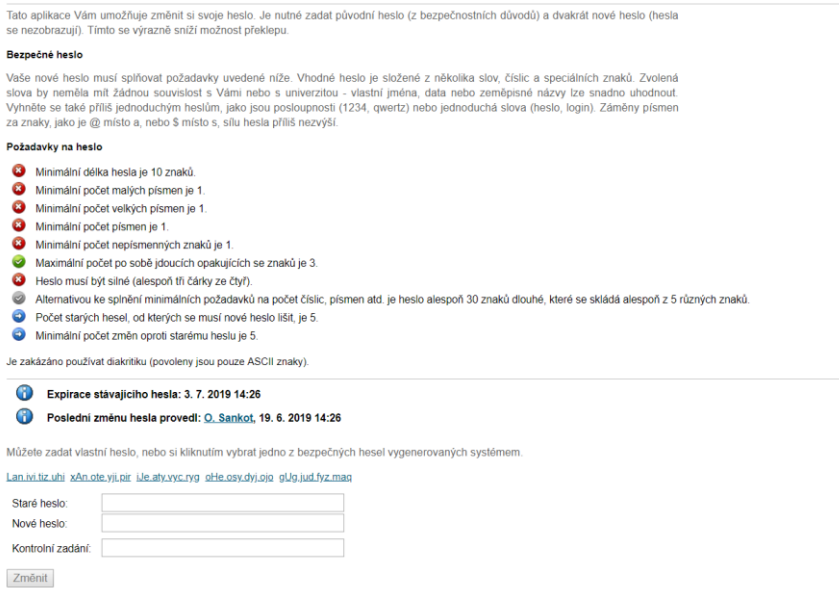

Své heslo nikomu nedávej. Pokud by bylo potřeba, aby pro tebe v InSISu někdo něco vyřídil (např. registrace, když budeš na prázdninách offline), je nutné postupovat přes tzv. nastavení delegáta. Kontaktuj svého systémového integrátora, určitě ti s tím pomůže.

#### 1.3 Otázky pro změnu hesla

Velmi doporučuji nastavit si bezpečnostní údaje pro obnovení hesla, které ti umožní změnit si heslo, pokud jej zapomeneš. Bezpečnostní údaje nalezneš opět v sekci *Nastavení informačního systému*, kde musíš šipkou rozbalit další nabídku.

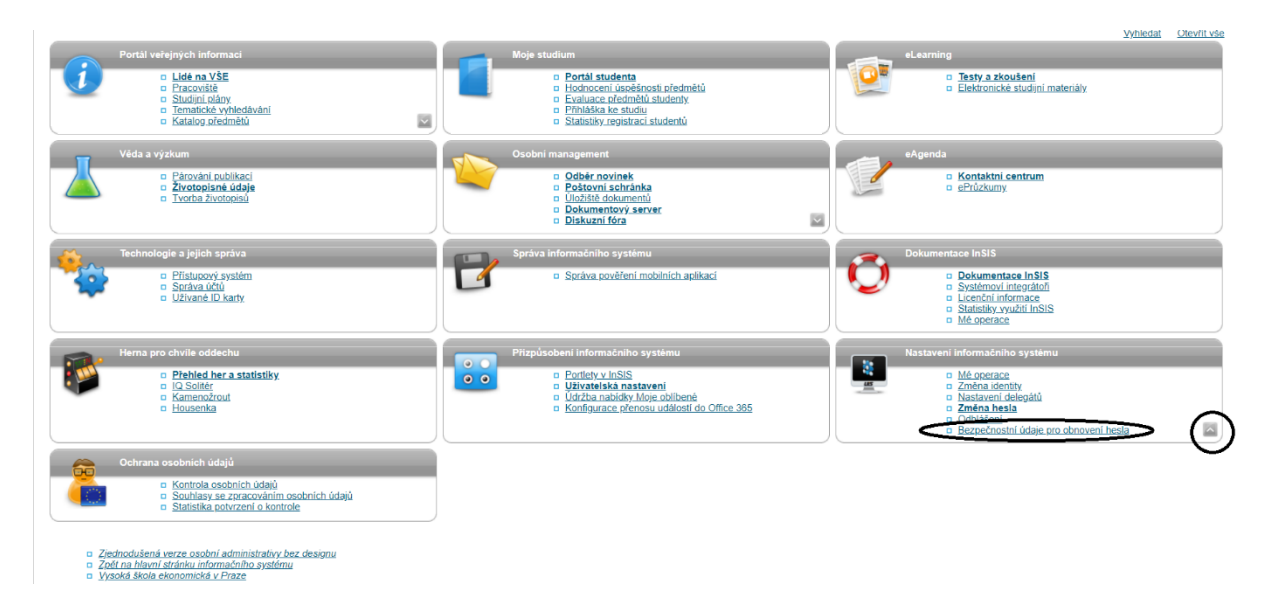

Odpověď na bezpečnostní otázku by měla být dobře zapamatovatelná, nebo dobře tebou dohledatelná, ideální je rodné číslo.

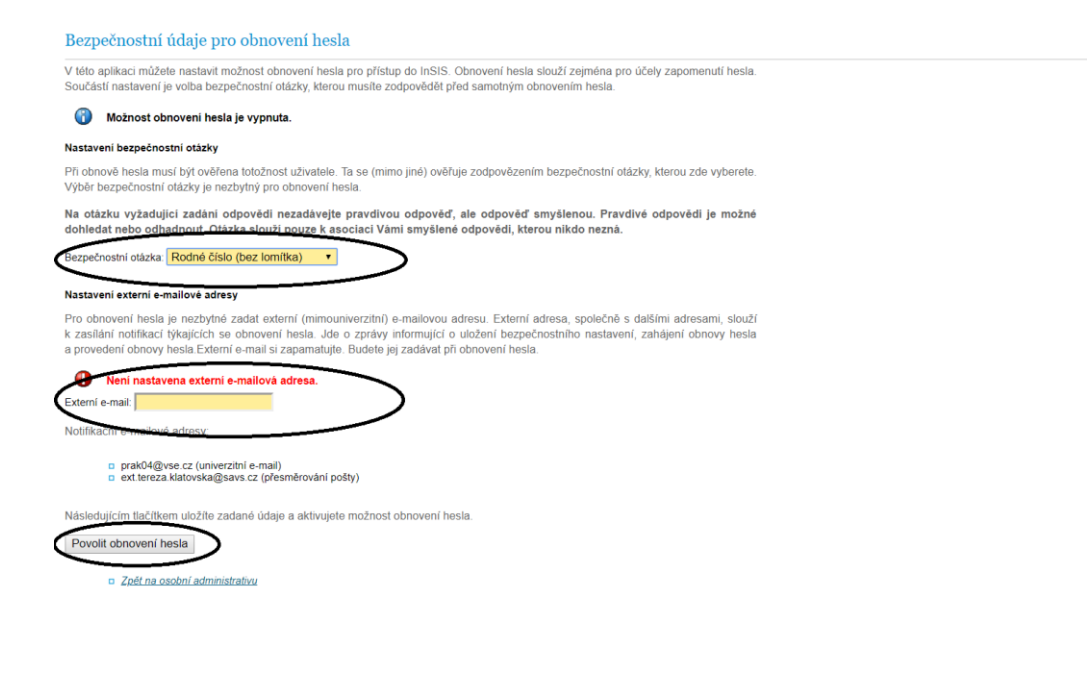

Pokud heslo zapomeneš, obnovit jej můžeš na přihlašovací stránce, odkaz je akorát trochu schovaný ve spodní části obrazovky.

#### Přihlášení do systému

Na této stránce se můžete přihlásit do Integrovaného studijního informačního systému. Hlásíte se pomocí přiděleného uživatelského jména a hesla. V hesle se rozlišují velká a malá písmena. Současně můžete zvolit, po jaké době neaktivity Vás má systém automaticky odhlásit.

#### Pokud se Vám nedaří přihlásit či neznáte uvedené údaje, kontaktujte prosím systémového integrátora.

| Přit<br>Hes | ilašovací jméno:<br>ilo: |                                                            |
|-------------|--------------------------|------------------------------------------------------------|
|             | Odhlá                    | Přihlásit se<br>sit po 1 dni neaktivity ( <u>změnit</u> ). |

Tip: Častým problémem je špatně přepnutá klávesa Caps Lock nebo nastavené jiné jazykové rozložení klávesnice.

| Zapomněli jste heslo? Obnovení hesla je k displazici <u>zde</u> .                         |
|-------------------------------------------------------------------------------------------|
| Více podrobností k přihlašování naleznete v aplikaci Návod k prvnímu přihlášení do InSIS. |

Pokud by se ti přihlašování nedařilo, kontaktuj svého systémového integrátora ze své školní adresy, nebo soukromé adresy, kterou máš uvedenou v InSISu. Pokud ke školnímu mailu přístup nemáš, ani nevíš, jaký mail je zadán do InSISu jako kontaktní, nemáme jak ověřit tvoji identitu a budeš se bohužel muset osobně dostavit na helpdesk centra informatiky VŠE (kancelář SB 22).

## 2 Registrace a zápisy

Pomocí registrací a zápisů si budeš každý semestr vytvářet svůj rozvrh (v prvním semestru ti základní předměty přidělíme, doregistruješ si jenom jazyky, popř. tělocvik).

Důležité informace k registracím, zápisům, kreditům a skupinám předmětů najdeš zde.

Registrace a zápisy najdeš v pro tebe nejdůležitější sekci InSISu, Moje studium, Portál studenta.

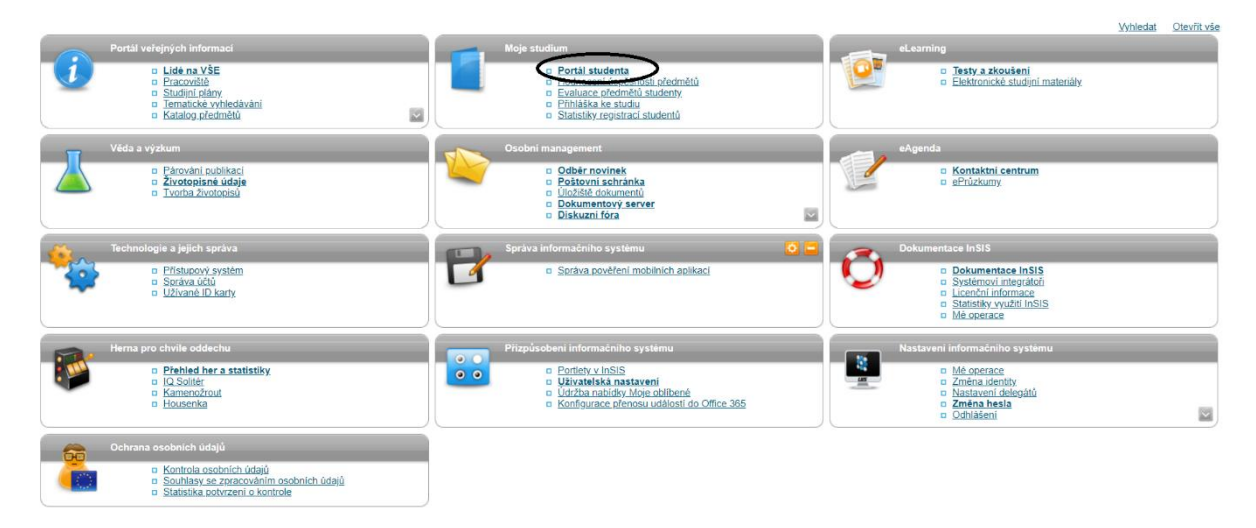

#### Registrace, zápisy a změny po zápisech.

#### Portál studenta Studium - FMV B-MO prez [sem 1, E], období - ZS 2019/2020 - FMV Moje studium E-index Moji spolužáci Informace o mém studiu Mapa mých studií E-osnovy předmětů Rozpisy témat Odevzdávárny Kontrola plánu List záznamníku učitele Moje oblíbené předměty V tabulce jsou zobrazena studia započatá nebo absolvovaná na naší univerzitě a ikony aplikací, které jsou k danému studiu aktuální. Studium a studijní období, se kterým pracujete, je uvedeno v podtitulku stránky. V aplikacích portálu se můžete mezi studij a obdobími přepínat, pokud jich máte uvedeno více a to kliknutím na šedou kuličku v prvním sloupci Zvolit. Při vstupu do Portálu studenta pracujete s aktivním studiem (zelená kulička). Přihlašování Zvolit Fakulta Program - Obor Stav studia Reg./Zápisy na zkoušky B-MO Mezinárodní obchod ş, $\oslash$ řádně zapsán FMV [prezenční] Podpora zvoleného studia Aplikace pro podporu aktuálně zvoleného studia i i Þ X 13 2 4 E Osobní Tisk Potvrzení Potvrzení Tisk Harmonogram Harmonogram Kontaktní Potvrzení Potvrzení Podání Kontaktní <u>o studiu</u> elektronické akademického <u>oddělení</u> zápisového <u>o studiu</u> o průběhu o průběhu žádosti rozvrh <u>výuky</u> centrum (přehled <u>roku</u> archu <u>v angličtině</u> studia studia žádosti na týdnů) v angličtině studijní oddělení 2 Moje Evaluace omluvenky předmětů studenty

#### Přidání předmětu 2.1

V registracích a zápisech můžeš přidávat předměty, které chceš studovat. Ve spodní části obrazovky nejprve zvolíš třídu, z jaké si předmět zapisuješ.

| Předmět:  | Dohlec                              | lat      | Výběr předmětů ze všech fakult Detaily |
|-----------|-------------------------------------|----------|----------------------------------------|
| Skupiny p | ředmětů dle studijního plánu        |          | <b>^</b>                               |
| Předměty  | můžete také přidat pomocí výběru ze | e skupir | n studiního plánu.                     |
| Zkratka   | Název                               | Třída    | Zvolit                                 |
| cTVS1     | Tělesná výchova                     | 1        | +                                      |
| cTVS2     | Tělesná výchova - volitelné         | 3        | +                                      |
| cVB       | Celošk. volně volit. předmět        | 3        | →                                      |
| cVOR      | Předmět inženýrského studia         | 3        | +                                      |
| fJP       | Jazyk povinný                       | 1        | →                                      |
| fJV       | Jazyk volitelný                     | 1        | +                                      |
| fVB       | Fakultně volně volitelný předmět    | 2        | →                                      |
| oJP       | Jazykový předmět povinný            | 1        | +                                      |
| oJV       | Jazykový předmět volitelný          | 1        | →                                      |
| oP        | Oborově povinný předmět             | 1        | +                                      |
| oSZ       | Předměty státní závěrečné zkoušky   | 1        | \+/                                    |
|           |                                     |          |                                        |
| _         | Znět na Maia studium                |          | ~                                      |

<u>Zpět na katalog předmětů</u>
 <u>Zpět na osobní administrativu</u>

#### Následně vyber konkrétní předmět k registraci a přidej jej odpovídajícím tlačítkem.

#### Předměty skupiny fJV

Zobrazeny jsou pouze předměty, které se v příslušném období vyučují. Označte předměty, které si přejete přidat, a poté stiskněte tlačítko Přidat označené předměty.

| Ozn. | Kód    | Název                                                       | Fak. | Uk.   | Kr. |
|------|--------|-------------------------------------------------------------|------|-------|-----|
| (♥)  | 2AJ211 | Angličtina pro ekonomická studia 1 (B2/C1)                  | FMV  | záp E | 3   |
|      | 2AJ111 | Business English pro středně pokročilé 1 (B1)               | FMV  | záp E | 3   |
|      | 2RO201 | Francouzština pro ekonomy - pokročilá úroveň 1 (B1/B2)      | FMV  | záp E | 3   |
|      | 2RO203 | Francouzština pro ekonomy - pokročilá úroveň 3 (B2)         | FMV  | záp E | 3   |
|      | 2RO231 | <u>ltalština pro ekonomy - pokročilá úroveň 1 (B1/B2)</u>   | FMV  | záp E | 3   |
|      | 2R0233 | <u>Italština pro ekonomy - pokročilá úroveň 3 (B2)</u>      | FMV  | záp E | 3   |
|      | 2NJ201 | <u>Němčina pro ekonomy - pokročilá úroveň 1 (B1)</u>        | FMV  | záp E | 3   |
|      | 2NJ203 | Němčina pro ekonomy - pokročilá úroveň 3 (B1/B2)            | FMV  | záp E | 3   |
|      | 2AJ309 | Příprava na BEC Higher 1 (C1)                               | FMV  | záp E | 3   |
|      | 2AJ307 | Příprava na BEC Vantage 1 (B2)                              | FMV  | záp E | 3   |
|      | 2AJ305 | Příprava na CAE 1 (C1)                                      | FMV  | záp E | 3   |
|      | 2AJ323 | Příprava na CPE I (C2)                                      | FMV  | záp E | 3   |
|      | 2RU201 | <u>Ruština pro ekonomy - pokročilá úroveň 1 (B2)</u>        | FMV  | záp E | 3   |
|      | 2RU203 | Ruština pro ekonomy - pokročilá úroveň 3 (B2)               | FMV  | záp E | 3   |
|      | 2RO261 | <u>Španělština pro ekonomy - pokročilá úroveň 1 (B1/B2)</u> | FMV  | záp E | 3   |
|      | 2RO263 | <u>Španělština pro ekonomy - pokročilá úroveň 3 (B2)</u>    | FMV  | záp E | 3   |
|      | _      |                                                             |      |       |     |

Přidat označené předměty DZpět na výběr skupin

Nezapomeň u přidaného předmětu zvolit rozvrhovou akci. Při registracích měj na další záložce v prohlížeči otevřený svůj rozvrh, aby se ti jednotlivé rozvrhové akce nekřížily.

| Re   | Registrace - ZS 2019/2020                                                                                                    |     |        |                                            |     |          |       |    |     |         |       |        |                                                                                        |                     |                         |
|------|----------------------------------------------------------------------------------------------------|-----|--------|--------------------------------------------|-----|----------|-------|----|-----|---------|-------|--------|----------------------------------------------------------------------------------------|---------------------|-------------------------|
| Apl  | Aplikace slouží studentům k vyjádření požadavků na předměty, které budou chtít studovat ve zvoleném období.                                                |     |        |                                            |     |          |       |    |     |         |       |        |                                                                                        |                     |                         |
| Info | Informace o akcich problhajícich na ostatních fakultách a odkazy na další informace zobrazile zde.                                                         |     |        |                                            |     |          |       |    |     |         |       |        |                                                                                        |                     |                         |
|      | Arch pro obdobi 75 2019/2020                                                                                                    |     |        |                                            |     |          |       |    |     |         |       |        |                                                                                        |                     |                         |
| Ar   | cn                                                                                                    | pro | obdob  | 1 23 20 19/2020<br>Břadmět                 | Fak | Boy      | 11k   | K. | 107 | Phunina | Tiida | Znůsob | Popurb                                                                                 | Viciano             | Prezekvizity            |
| 0    |                                                                                                    |     | 2AJ211 | Angličtina pro ekonomická studia 1 (B2/C1) | FMV | <b>(</b> | záp E | 3  | eng | fJV     | 1     | N      | Vyberte                                                                                | 21.06.2019 18:55:02 | I2AJ212                 |
| 6    |                                                                                                    | 0   | 2CR104 | Ekonomika cestovního ruchu                 | FMV | ۲        | zk E  | 5  | cz  | oP      | 1     | N      | Cv Čt 11:00-12:30 JM 165 (JM) Každý týden<br>Př Čt 18:00-19:30 JM 103 (JM) Každý týden | 20.06.2019 22:58:42 |                         |
| 6    |                                                                                                    | 0   | 3MI102 | Mikroekonomie I                            | FPH | ۲        | zk E  | 6  | cz  | oP      | 1     | N      | Cv St 12:45-14:15 JM 314 (JM) Každý týden<br>Př Čt 12:45-14:15 JM 104 (JM) Každý týden | 20.06.2019 22:58:42 | I(3RU123   NOW(3RU123)) |
| 0    |                                                                                                    | 0   | 2PR101 | Právo                                      | FMV | ۷        | zk E  | 5  | cz  | oP      | 1     | Ν      | Př Po 11:00-14:15 Vencovského aula Každý týden                                         | 20.06.2019 22:58:42 |                         |
| 6    | 🗉 🥥 2CR103 Regionální politika Česká republiky a Evropská unie FMV 🚳 zk E 6 cz oP 1 🔯 <u>Cv Po 16.15-17.45 JM 314 (JM) Každý týden</u> 20.06 2019 22-58.42 |     |        |                                            |     |          |       |    |     |         |       |        |                                                                                        |                     |                         |
| 0    | Odebrat označené předměty                                                                                                    |     |        |                                            |     |          |       |    |     |         |       |        |                                                                                        |                     |                         |
| Leg  | Legenda: 😰 povinný 👩 povinně volitelný 🕥 volitelný                                                                                                    |     |        |                                            |     |          |       |    |     |         |       |        |                                                                                        |                     |                         |

Podle svého rozvrhu si vyber konkrétní rozvrhovou akci předmětu, který si registruješ. Dávej si pozor na to, že některé místnosti (SB, NB, RB) jsou v areálu Žižkov a jiné (JM) v areálu Jižní město.

| Rozv                      | Rozvrh předmětů                                                                                                    |             |             |             |              |                                  |             |             |             |                  |                                    |             |             |
|---------------------------|----------------------------------------------------------------------------------------------------|-------------|-------------|-------------|--------------|----------------------------------|-------------|-------------|-------------|------------------|------------------------------------|-------------|-------------|
| Násled                    | Následující tabulka zobrazuje HTML náhled na zvolený rozvrh. Tiskovou verzi získáte volbou výstupu ve formátu PDF.                                                                                                    |             |             |             |              |                                  |             |             |             |                  |                                    |             |             |
| Den                       | 08:15-09:00                                                                                                    | 09:15-10:00 | 10:00-10:45 | 11:00-11:45 | 11:45-12:30  | 12:45-13:30                      | 13:30-14:15 | 14:30-15:15 | 15:15-16:00 | 16:15-17:00      | 17:00-17:45                        | 18:00-18:45 | 18:45-19:30 |
|                           |                                                                                                    |             |             |             |              |                                  |             |             |             | <u>JM 314 (J</u> | <u>M)</u> / b-cr-4                 |             |             |
| Po                        |                                                                                                    |             |             | 1           | 2PR101 F     | / D-(Cr-4 mo-1-14<br>Právo (1,2) | +)          |             |             | České republ     | ionalní politika<br>iky a Evropské |             |             |
|                           |                                                                                                    |             |             |             | <u>T. Mo</u> | ravec                            |             |             |             | uni              | <u>e</u> <sup>(1)</sup>            |             |             |
|                           |                                                                                                    |             |             |             |              |                                  |             |             |             |                  |                                    |             |             |
| Út                        |                                                                                                    |             |             |             |              |                                  |             |             |             |                  |                                    |             |             |
|                           | JM 314.(JM) / b-cr-4                                                                                                    |             |             |             |              |                                  |             |             |             |                  |                                    |             |             |
| St 3MI102 Mikroekonomie I |                                                                                                    |             |             |             |              |                                  |             |             |             |                  |                                    |             |             |
| Čt                        | JM 104 (JM) / b-cr-14     JM 105 (JM) / b-cr-14       2CR102 Regionaliti izolitika     2CR104 Ekonomika cestovniho<br>ruchu       JM 105 (JM) / b-cr-14       2CR104 Ekonomika cestovniho<br>ruchu       JM 102 Mikroekonomia [ <sup>0</sup> ]       JM 103 (JM) / b-cr-14       2CR104 Ekonomika cestovniho<br>ruchu       JM 102 Mikroekonomia [ <sup>0</sup> ]       JM 103 (JM) / b-cr-14       JM 104 (JM)       JM 105 (JM) / b-cr-14       JM 105 (JM) / b-cr-14       2CR104 Ekonomika cestovniho<br>ruchu       J. Soukupová       J. Soukupová |             |             |             |              |                                  |             |             |             |                  |                                    |             |             |
| Pá                        | Pa                                                                                                    |             |             |             |              |                                  |             |             |             |                  |                                    |             |             |
| Legend                    | Legenda:                                                                                                    |             |             |             |              |                                  |             |             |             |                  |                                    |             |             |
| před                      | přednáška cvičení                                                                                                    |             |             |             |              |                                  |             |             |             |                  |                                    |             |             |

Po označení konkrétní rozvrhové akce a jejím uložení se zpět vrať kliknutím na tlačítko ve spodní části obrazovky.

|   | $\bigcirc$ | Čtvrtek | 12:45-14:15 | Cvičení | Každý týden | JM 163 (JM)  | 4/21 | PhDr. Olga Havelová      |
|---|------------|---------|-------------|---------|-------------|--------------|------|--------------------------|
|   | $\bigcirc$ | Čtvrtek | 12:45-14:15 | Cvičení | Každý týden | RB 104       | 5/21 | David Milson, BA         |
|   | $\bigcirc$ | Čtvrtek | 12:45-14:15 | Cvičení | Každý týden | JM 162 (JM)  | 0/21 | PaedDr. Jarmila Kroupová |
|   | $\bigcirc$ | Čtvrtek | 12:45-14:15 | Cvičení | Každý týden | JM 362A (JM) | 3/21 | Mgr. Gabriela Štáfová    |
|   | $\bigcirc$ | Čtvrtek | 14:30-16:00 | Cvičení | Každý týden | JM 362A (JM) | 3/21 | Mgr. Gabriela Štáfová    |
|   | $\bigcirc$ | Čtvrtek | 14:30-16:00 | Cvičení | Každý týden | JM 163 (JM)  | 0/21 | PhDr. Olga Havelová      |
|   | $\bigcirc$ | Čtvrtek | 14:30-16:00 | Cvičení | Každý týden | RB 104       | 2/21 | David Milson, BA         |
| ( | ۲          | Čtvrtek | 16:15-17:45 | Cvičení | Každý týden | JM 163 (JM)  | 3/21 | PhDr. Olga Havelová      |
|   | $\bigcirc$ | Čtvrtek | 16:15-17:45 | Cvičení | Každý týden | RB 104       | 0/21 | David Milson, BA         |
|   | $\bigcirc$ | Čtvrtek | 18:00-19:30 | Cvičení | Každý týden | RB 104       | 1/21 | David Milson, BA         |
|   | Uloži      |         |             |         |             |              |      |                          |

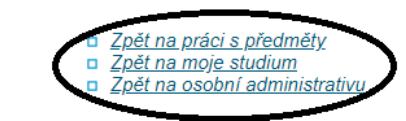

Obecně se v InSISu snaž vyhýbat používání tlačítka zpět v prohlížeči.

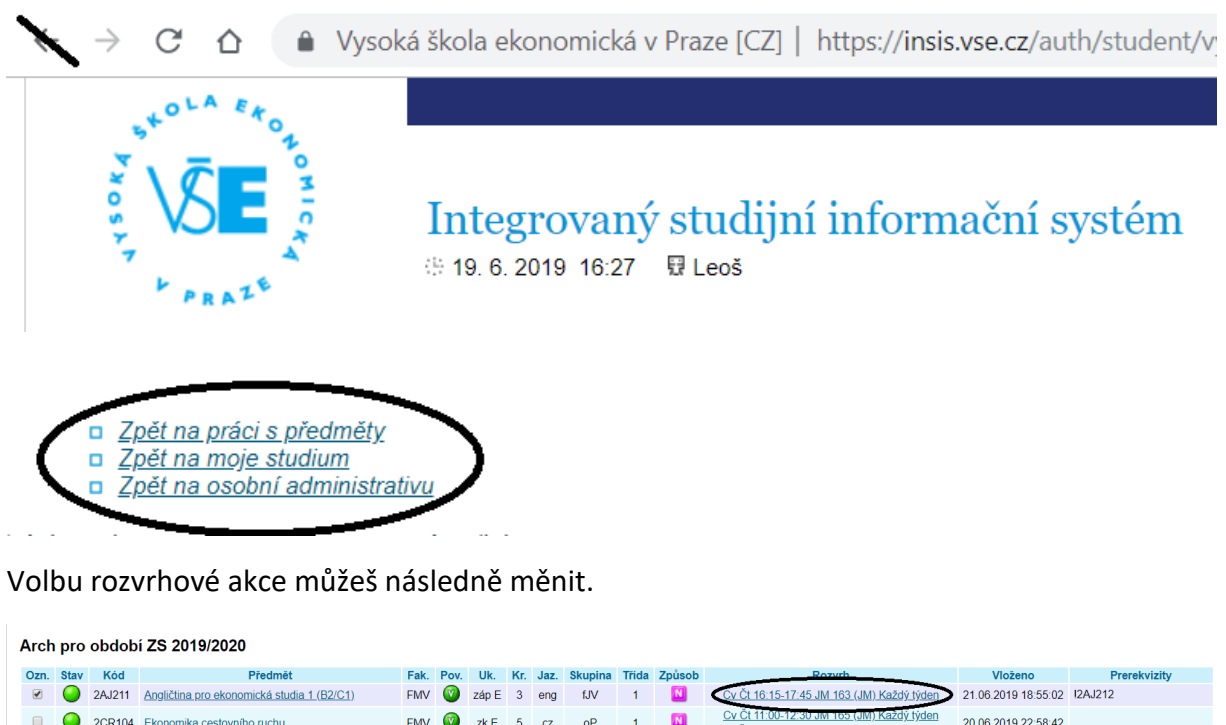

| C                                                  | zn.                       | Stav | Kód    | Předmět                                             | Fak. | Pov. | Uk.   | Kr. | Jaz. | Skupina | Třida | Způsob | Rozych                                                                                               | Vloženo             | Prerekvizity            |
|----------------------------------------------------|---------------------------|------|--------|-----------------------------------------------------|------|------|-------|-----|------|---------|-------|--------|----------------------------------------------------------------------------------------------------|---------------------|-------------------------|
|                                                    | <b>√</b>                  | 0    | 2AJ211 | Angličtina pro ekonomická studia 1 (B2/C1)          | FMV  | 0    | záp E | 3   | eng  | fJV     | 1     | N      | Cv Čt 16:15-17:45 JM 163 (JM) Každý týden                                                            | 21.06.2019 18:55:02 | I2AJ212                 |
|                                                    |                           | 0    | 2CR104 | Ekonomika cestovního ruchu                          | FMV  | 0    | zk E  | 5   | cz   | oP      | 1     | N      | Cv Čt 11:00-12:30 JM 165 (JM) Každý týden<br>Př Čt 18:00-19:30 JM 103 (JM) Každý týden               | 20.06.2019 22:58:42 |                         |
|                                                    |                           | 0    | 3MI102 | Mikroekonomie I                                     | FPH  | 0    | zk E  | 6   | cz   | oP      | 1     | N      | Cv St 12:45-14:15 JM 314 (JM) Každý týden<br>Př Čt 12:45-14:15 JM 104 (JM) Každý týden               | 20.06.2019 22:58:42 | I(3RU123   NOW(3RU123)) |
|                                                    |                           | 0    | 2PR101 | Právo                                               | FMV  | Ø    | zk E  | 5   | cz   | oP      | 1     | N      | Př Po 11:00-14:15 Vencovského aula Každý týden                                                       | 20.06.2019 22:58:42 |                         |
|                                                    |                           | 0    | 2CR103 | Regionální politika České republiky a Evropské unie | FMV  | 0    | zk E  | 6   | cz   | oP      | 1     | N      | <u>Cv Po 16:15-17:45 JM 314 (JM) Každý týden</u><br><u>Př Čt 09:15-10:45 JM 104 (JM) Každý týden</u> | 20.06.2019 22:58:42 |                         |
| C                                                  | Odebrat označené předměty |      |        |                                                     |      |      |       |     |      |         |       |        |                                                                                                    |                     |                         |
| Legenda: 👩 povinný 🧑 povinně volitelný 🕜 volitelný |                           |      |        |                                                     |      |      |       |     |      |         |       |        |                                                                                                    |                     |                         |

#### 2.2 Odebrání předmětu

Předmět odebereš jeho označením a kliknutím na příslušné tlačítko.

| A | rch                                               | pro  | obdob  | í ZS 2019/2020                                      |      |      |       |     |      |         |       |        |                                                                                        |                     |                         |
|---|---------------------------------------------------|------|--------|-----------------------------------------------------|------|------|-------|-----|------|---------|-------|--------|----------------------------------------------------------------------------------------|---------------------|-------------------------|
|   | Ozn.                                              | Stav | Kód    | Předmět                                             | Fak. | Pov. | Uk.   | Kr. | Jaz. | Skupina | Třida | Způsob | Rozvrh                                                                                 | Vloženo             | Prerekvizity            |
| ( |                                                   | 0    | 2AJ211 | Angličtina pro ekonomická studia 1 (B2/C1)          | FMV  | 0    | záp E | 3   | eng  | fJV     | 1     | N      | Cv Čt 16:15-17:45 JM 163 (JM) Každý týden                                              | 21.06.2019 18:55:02 | I2AJ212                 |
|   |                                                   | 0    | 2CR104 | Ekonomika cestovního ruchu                          | FMV  | ۲    | zk E  | 5   | cz   | oP      | 1     |        | Cv Čt 11:00-12:30 JM 165 (JM) Každý týden<br>Př Čt 18:00-19:30 JM 103 (JM) Každý týden | 20.06.2019 22:58:42 |                         |
|   |                                                   | 0    | 3MI102 | Mikroekonomie I                                     | FPH  | ۲    | zk E  | 6   | cz   | oP      | 1     | N      | Cv St 12:45-14:15 JM 314 (JM) Každý týden<br>Př Čt 12:45-14:15 JM 104 (JM) Každý týden | 20.06.2019 22:58:42 | !(3RU123   NOW(3RU123)) |
|   |                                                   | 0    | 2PR101 | Právo                                               | FMV  | 0    | zk E  | 5   | cz   | oP      | 1     | N      | Př Po 11:00-14:15 Vencovského aula Každý týden                                         | 20.06.2019 22:58:42 |                         |
|   |                                                   | 0    | 2CR103 | Regionální politika České republiky a Evropské unie | FMV  | ۲    | zk E  | 6   | cz   | oP      | 1     | N      | Cv Po 16:15-17:45 JM 314 (JM) Každý týden<br>Př Čt 09:15-10:45 JM 104 (JM) Každý týden | 20.06.2019 22:58:42 |                         |
|   | Odebrat označené předměty                         |      |        |                                                     |      |      |       |     |      |         |       |        |                                                                                        |                     |                         |
| Đ | Legenda 👩 povinný 🎯 povinně volitelný 🚳 volitelný |      |        |                                                     |      |      |       |     |      |         |       |        |                                                                                        |                     |                         |

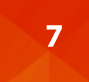

## 3 Portál studenta v průběhu semestru

V průběhu semestru mohou učitelé mezi studenty rozdělovat témata (seminárních prací, prezentací aj.), zveřejňovat výukové materiály (texty, audio záznamy, zkušební testy), body, docházku a studenti mohou odevzdávat požadované výstupy (např. úkoly) nebo hodnotit předmět na konci semestru. Použití konkrétních nástrojů je vždy v gesci vyučujících. V průběhu prvního týdne výuky kurzu ti vyučující řekne, pomocí jakých nástrojů s tebou bude komunikovat.

#### 3.1 Rozdělování témat přes InSIS

Přihlašování na témata (např. seminárních prací) najdeš v Portálu studenta.

| Portá                                     | l stud                                                                                                    | lenta                                                                   |                                     |                                     |                                                  |                                     |                                                            |                                                       |                                                                              |                               |                                                              |                                    |
|-------------------------------------------|----------------------------------------------------------------------------------------------------|-------------------------------------------------------------------------|-------------------------------------|-------------------------------------|--------------------------------------------------|-------------------------------------|------------------------------------------------------------|-------------------------------------------------------|------------------------------------------------------------------------------|-------------------------------|--------------------------------------------------------------|------------------------------------|
| Studium                                   | – FMV B                                                                                                    | -MO prez [sem                                                           | 1, E], období – ZS 2                | 019/2020 - FM                       | v                                                |                                     |                                                            |                                                       |                                                                              |                               |                                                              |                                    |
| <u>Moje s</u><br>E-osno                   | tudium                                                                                                    | mětů                                                                    | <u>E-index</u><br>Rozpisy témat     | Moji s<br>Odevz                     | <u>polužáci</u><br>dávárny                       | Informace<br>Kontrola               | <u>e o mém studi</u><br>plánu                              | <u>u Map</u><br>List                                  | <u>oa mých studií</u><br>záznamníku u                                        | čitele                        |                                                              |                                    |
| <u>Moje o</u>                             | blíbené                                                                                                    | předměty                                                                |                                     |                                     |                                                  |                                     |                                                            |                                                       |                                                                              |                               |                                                              |                                    |
| V tabul<br>Studiun<br>přepína<br>s aktivn | ' tabulce jsou zobrazena studia započatá nebo absolvovaná na naší univerzitě a ikony aplikací, které jsou k danému studiu aktuální.<br>itudium a studijní období, se kterým pracujete, je uvedeno v podtitulku stránky. V aplikacích portálu se můžete mezi studii a obdobími<br>řepínat, pokud jich máte uvedeno více a to kliknutím na šedou kuličku v prvním sloupci Zvolit. Při vstupu do Portálu studenta pracujete<br>aktivním studiem (zelená kulička). |                                                                         |                                     |                                     |                                                  |                                     |                                                            |                                                       |                                                                              |                               |                                                              |                                    |
| Zvolit                                    | Fakult                                                                                                    | ta Program -                                                            | Obor                                | Stav stud                           | ia Přihlas<br>na zko                             | šování<br>oušky R                   | eg./Zápisy                                                 |                                                       |                                                                              |                               |                                                              |                                    |
| 0                                         | FMV                                                                                                    | B-MO Mez<br>[prezenčn                                                   | inárodní obchod<br>í]               | řádně zap                           | sán <table-cell> 🏹</table-cell>                  | 8                                   | 33<br>3                                                    |                                                       |                                                                              |                               |                                                              |                                    |
| Podpor                                    | a zvolen                                                                                                    | iého studia                                                             |                                     |                                     |                                                  |                                     |                                                            |                                                       |                                                                              |                               |                                                              |                                    |
| Aplikac                                   | e pro po                                                                                                    | dporu aktuáln                                                           | ě zvoleného stud                    | lia.                                |                                                  |                                     |                                                            |                                                       |                                                                              |                               |                                                              |                                    |
|                                           | •                                                                                                    |                                                                         |                                     |                                     | 2                                                | 4                                   | 2                                                          |                                                       |                                                                              |                               | E                                                            | <b>3</b>                           |
| <u>Osc</u><br>roz                         | <u>obní l</u><br>vrh                                                                                                    | <u>Harmonogram</u><br><u>výuky</u><br><u>(přehled</u><br><u>týdnů</u> ) | Harmonogram<br>akademického<br>roku | <u>Kontaktní</u><br><u>oddělení</u> | <u>Tisk</u><br><u>zápisového</u><br><u>archu</u> | <u>Potvrzení</u><br><u>o studiu</u> | <u>Potvrzení</u><br><u>o studiu</u><br><u>v angličtině</u> | <u>Potvrzení</u><br><u>o průběhu</u><br><u>studia</u> | <u>Potvrzení</u><br><u>o průběhu</u><br><u>studia</u><br><u>v angličtině</u> | <u>Tisk</u><br><u>žádosti</u> | Podání<br>elektronické<br>žádosti na<br>studijní<br>odděloní | <u>Kontaktní</u><br><u>centrum</u> |
| <u>Ma</u><br>omluv                        | )<br><u>je</u><br>venky                                                                                                    | Evaluace<br>předmětů<br>studenty                                        |                                     |                                     |                                                  |                                     |                                                            |                                                       |                                                                              |                               |                                                              |                                    |

Pokud učitel vypíše, ale k přihlašování neotevře balík témat, uvidíš jej ve spodní části stránky v *Uzavřeném balíku témat*. Témata otevřená k přihlašování jsou v sekci *Kam se mohu přihlásit*. Po kliknutí na podrobnosti uvidíš konkrétní témata.

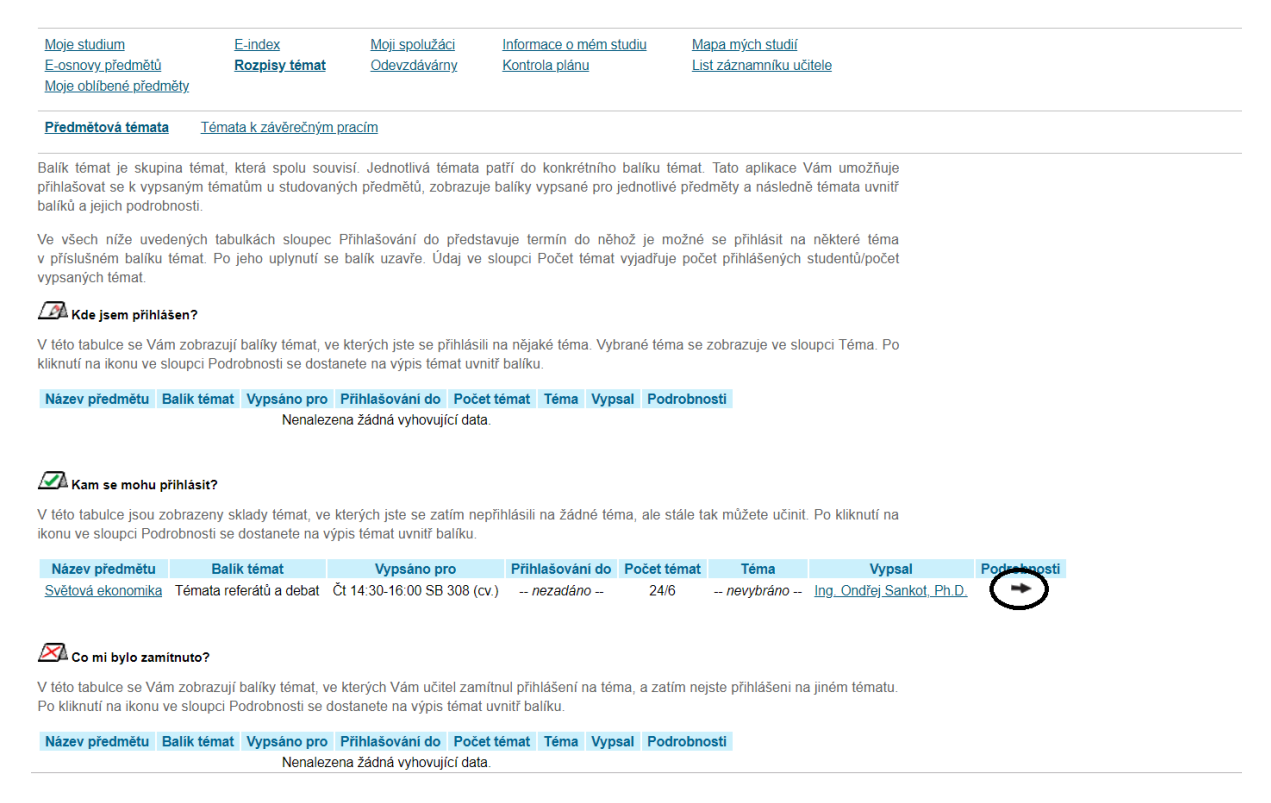

Vyber si téma, na které se chceš přihlásit (někdy budeš mít možnost zadat i téma vlastní, potom by bylo k dispozici tlačítko *Navrhnout téma*)...

#### Balík témat - Témata referátů a debat

| Předmět:         | Světová ekonomika                           |
|------------------|---------------------------------------------|
| Stav:            | otevřený balík                              |
| Přihlašování do: | nezadáno                                    |
| Atributy:        | nezadáno                                    |
| Vypsáno pro:     | 2SE202 Cv Čt 14:30-16:00 SB 308 Každý týden |
| Poznámka:        | nezadáno                                    |

Název odevzdávárny: -- nezadáno --

#### Vypsaná témata

Následující tabulka zobrazuje témata v balíku. Ve sloupci Řešitelů se zobrazuje informace, pro kolik studentů je téma vypsáno. Sloupec Přihlášených zobrazuje počet akruálně přihlášených studentů. Po kliknutí na ikonu ve sloupci Podrobnosti se dostanete na detailní výpis informací o tématu včetně možnosti přihlášení či odhlášení z tématu a také na seznam již příhlášených studentů.

| Stav | Název                               | Vypsal                    | Řešitelů | Přihlášených | Podrohnosti |
|------|-------------------------------------|---------------------------|----------|--------------|-------------|
|      | Debata: ČR a její pozice v EU       | Ing. Ondřej Sankot, Ph.D. | 16       | 5            | /≁∖         |
|      | Debata: Globalizace                 | Ing. Ondřej Sankot, Ph.D. | 16       | 6            | 1+1         |
|      | Debata: Státní zásahy do ekonomiky  | Ing. Ondřej Sankot, Ph.D. | 14       | 4            | -           |
|      | Referát: Evropská integrace         | Ing. Ondřej Sankot, Ph.D. | 13       | 3            | +           |
|      | Referát: globální hodnotové řetězce | Ing. Ondřej Sankot, Ph.D. | 13       | 3            | \+/         |
|      | Referát: Krize platební bilance     | Ing. Ondřej Sankot, Ph.D. | 13       | 3            |             |
|      |                                     |                           |          |              | · · ·       |

Legenda:

přihlášení schváleno

<u>Zpět na seznam balíků témat</u>
 <u>Zpět na osobní administrativu</u>

...a přihlas se na zvolené téma.

| Téma - Debata: ČR                                | a její pozice v EU                                                                                                    |
|--------------------------------------------------|----------------------------------------------------------------------------------------------------|
| Název rozpisu témat:                             | Témata referátů a debat                                                                                                    |
| Předmět:                                         | Světová ekonomika                                                                                                    |
| Stav:                                            | otevřený balík                                                                                                    |
| Přihlašování do:                                 | nezadáno                                                                                                    |
| Atributy:                                        | nezadáno                                                                                                    |
| Vypsáno pro:                                     | 2SE202 Cv Čt 14:30-16:00 SB 308 Každý týden                                                                                                    |
| Řešitelů:                                        | 6                                                                                                    |
| Poznámka:                                        | nezadáno                                                                                                    |
| Tato tabulka zobrazuj∉<br>Přihlásit se na téma m | studenty přihlášené k vybranému tématu. K přihlašování a odhlašování z tématu slouží níže umístěné tlačítko.<br>Jžete v případě, pokud nebyl překročen termín a současně pokud téma není plně obsazeno. |
| Stav Jméno<br>Nenalezena žádná vyl               | Přihlášení<br>iovující data.                                                                                                    |
| Přihlásit se na téma                             |                                                                                                    |
|                                                  | $\geq$                                                                                                    |

#### 3.2 Odevzdávárny

Odevzdávárny jsou opět součástí *Portálu studenta*, vyučující je mohou využít k tomu, aby od studentů vybírali podklady (např. seminární práce) v elektronické formě.

| Moje studium<br>E-osnovy předmětů       E-index<br>Rozpisy témat       Moji spolužáci<br>Odevzdávárny       Informace o mém studiu<br>Kontrola plánu       Mapa mých studií<br>List záznamníku učitele         V tabulce jsou zobrazena studia započatá nebo absolvovaná na naší univerzitě a ikony aplikací, které jsou k danému studiu aktuální.<br>Studium a studijní období, se kterým pracujete, je uvedeno v podtitulku stránky. V aplikacích portálu se můžete mezi studii a obdobími<br>přepínat, pokud jich máte uvedeno více a to kliknutím na šedou kuličku v prvním sloupci Zvolit. Při vstupu do Portálu studenta pracujete<br>s aktivním studiem (zelená kulička). |                      |
|----------------------------------------------------------------------------------------------------|----------------------|
| V tabulce jsou zobrazena studia započatá nebo absolvovaná na naší univerzitě a ikony aplikací, které jsou k danému studiu aktuální.<br>Studium a studijní období, se kterým pracujete, je uvedeno v podtitulku stránky. V aplikacích portálu se můžete mezi studii a obdobími<br>přepínat, pokud jich máte uvedeno více a to kliknutím na šedou kuličku v prvním sloupci Zvolit. Při vstupu do Portálu studenta pracujete<br>s aktivním studiem (zelená kulička).                                                                                                    |                      |
|                                                                                                    |                      |
| Zvolit Fakulta Program - Obor Stav studia Prihlašováni na zkoušky Reg./Zápisy                                                                                                    |                      |
| SFMV B-MO Mezinárodní obchod řádně zapsán C                                                                                                    |                      |
| Podpora zvoleného studia<br>Aplikace pro podporu aktuálně zvoleného studia                                                                                                    |                      |
|                                                                                                    |                      |
| Osobní       Harmonogram       Harmonogram       Kontaktní       Tisk       Potvrzení       Potvrzení       Potvrzení       Potvrzení       Tisk       Podání       I         rozvrh       výuky       akademického       oddělení       zápisového       o.studiu       o.průběhu       o.průběhu       žádosti       elektronické         (přehled       roku       archu       v.angličtině       studia       študia       žádosti na         týdnů)       vangličtině       studia       studia       o.průběhu       o.grůběhu       o.grůběhu         Moje       Evaluace       předmětů       tudoptv       studia       studia       studia                             | Kontaktní<br>centrum |

Otevřené odevzdávárny najdeš v sekci Kam mohu odevzdávat.

| Δ       | 🚰 Kam mohu odevzdávat                                                                                                    |                             |          |             |                   |                 |              |         |           |              |               |                  |             |             |                  |
|---------|----------------------------------------------------------------------------------------------------|-----------------------------|----------|-------------|-------------------|-----------------|--------------|---------|-----------|--------------|---------------|------------------|-------------|-------------|------------------|
|         | Název předmětu                                                                                                    | Název                       | Тур      | Vyp         | Vypsáno pro       |                 | Téma         | Podro   | obnosti   | Počet soub   | orů Pokyny    | Vypsal V         | kládat soul | oory        |                  |
| 2       | SE202 Světová ekonomika                                                                                                    | Seminární práce             | 8        | Čt 14:30-16 | ::00 SB 308 (cv.) | 21. 6. 2019 (   | 00:00 volně  |         | 0         | 0            |               | <u>O. Sankot</u> | $\bigcirc$  | )           |                  |
| V<br>00 | √ následující tabulce jsou odevzdávárny, ve kterých jste potvrdili odevzdání souborů, proto již nemůžete vkládat další soubory. Pokud jste<br>od vyučujícího obdrželi body za odevzdání, jsou uvedeny ve sloupci Body. Zobrazit vložené soubory můžete ve sloupci Zobrazit soubory. |                             |          |             |                   |                 |              |         |           |              |               |                  |             |             |                  |
| Δ       | 🖉 Odevzdávárny s odevzd                                                                                                    | anými soubory               |          |             |                   |                 |              |         |           |              |               |                  |             |             |                  |
|         | Název předmětu                                                                                                    | Název                       |          | Тур         | Vypsáno pro       |                 | Dokdy        | Téma    | Otevřer   | ná Body F    | Podrobnosti I | Počet soubor     | ů Pokyny    | Vypsal      | Zobrazit soubory |
| 2       | SE202 Světová ekonomika                                                                                                    | Projekt seminární           | práce    | 🔞 Čt 1      | 4:30-16:00 SB 30  | 08 (cv.) 10. 3. | 2019 23:59   | volné   | 0         |              | 0             | 0                | Q           | O. Sankot   | +                |
| V<br>zo | následující tabulce jsou uza<br>obrazit ve sloupci Zobrazit s                                                                                                    | avřené odevzdává<br>oubory. | ny be    | z potvrzené | ho odevzdání so   | uborů. Pokud    | l máte nějak | é soubo | ry vložen | y, můžete si | je            |                  |             |             |                  |
| Þ       | 🗹 Zavřené odevzdávárny b                                                                                                    | ez odevzdaných s            | oubor    | ů           |                   |                 |              |         |           |              |               |                  |             |             |                  |
|         | Název předmětu                                                                                                    | Název                       | 1        | Тур         | Vypsán            | io pro          | Dokdy        | /       | Téma P    | odrobnosti   | Počet soubo   | rů Pokyny        | Vypsal      | Zobrazit so | ubory            |
| 2       | CE202 Cuštová akonomika                                                                                                    | Prezentace/podkl            | adv ku   | debatě 🔞    | Čt 14:30-16:00    | SB 308 (cv.)    | 12. 5. 2019  | 23:59   | volné     |              | 0             | Q                | O Sankot    |             |                  |
|         | SEZUZ SVELOVA EKONOMIKA                                                                                                    | 1 1626mace/pound            | ady it i |             |                   |                 |              |         |           |              |               |                  | 0.00.00     |             |                  |
| Le      | egenda:                                                                                                    | 1 1626118C6/pOuk            | NUT NO   |             |                   |                 |              |         |           |              |               |                  | <u></u>     |             |                  |

Soubor je možné přetáhnout (drag and drop), nebo vyhledat pomocí tlačítka *Vyberte soubor*. Vybraný soubor je nutné *Vložit*...

| Vložení nového souboru                                                                                                    |                               |  |  |  |  |  |  |  |  |  |  |  |  |
|----------------------------------------------------------------------------------------------------|-------------------------------|--|--|--|--|--|--|--|--|--|--|--|--|
| C Kvóta p                                                                                                    | ro vkládání souborů 5,00 MiB. |  |  |  |  |  |  |  |  |  |  |  |  |
| Pokud chcete vložit soubor, klikněte na tlačítko Vyberte soubor a vyberte soubor ve Vašem počítači. Název vkládaného souboru může<br>obsahovat pouze malá a velká písmena bez diakritiky, číslice, podtržítka, kulaté závorky, pomlčky, čárky a tečky. Systém umožňuje vložení<br>souboru, jehož název obsahuje diakritiku, ale tato diakritika bude odstraněna. Podobně může název souboru obsahovat i mezery, které<br>budou nahrazeny podtržítky. Znaky cizích abeced nejsou povoleny. Délka názvu souboru je omezena na 100 znaků. |                               |  |  |  |  |  |  |  |  |  |  |  |  |
| Soubor lze také vložit přetažením do této oblasti.                                                                                                    |                               |  |  |  |  |  |  |  |  |  |  |  |  |
| Soubor:                                                                                                    | Vyberte soubor                |  |  |  |  |  |  |  |  |  |  |  |  |
| Popis:                                                                                                    |                               |  |  |  |  |  |  |  |  |  |  |  |  |
|                                                                                                    |                               |  |  |  |  |  |  |  |  |  |  |  |  |
|                                                                                                    |                               |  |  |  |  |  |  |  |  |  |  |  |  |
|                                                                                                    |                               |  |  |  |  |  |  |  |  |  |  |  |  |
|                                                                                                    |                               |  |  |  |  |  |  |  |  |  |  |  |  |
|                                                                                                    |                               |  |  |  |  |  |  |  |  |  |  |  |  |
| Vložit soubor                                                                                                    | $\mathbf{D}$                  |  |  |  |  |  |  |  |  |  |  |  |  |

#### ...odevzdat...

| Individuální odevzdávárna - Světová ekonomika (2SE202) |                                                                                                    |                                    |  |  |  |  |  |  |  |  |  |  |  |  |
|--------------------------------------------------------|----------------------------------------------------------------------------------------------------|------------------------------------|--|--|--|--|--|--|--|--|--|--|--|--|
| Podrobnější informace o odevzdávárně                   |                                                                                                    |                                    |  |  |  |  |  |  |  |  |  |  |  |  |
| Název odevzdávárny<br>Typ:<br>Stav:                    | Název odevzdávárny:         Seminární práce           Typ:         individuální odevzdávárna           Stav:         zavřená                             |                                    |  |  |  |  |  |  |  |  |  |  |  |  |
| Datum uzavření<br>odevzdávárny:                        | Datum uzavření<br>odevzdávárny: 17.04.2019 23:59                                                                                                    |                                    |  |  |  |  |  |  |  |  |  |  |  |  |
| Vypsáno pro:<br>Kvóta pro odevzdáv                     | 2SE202 Cv Čt 14:30-16:00 SB 308 Každý týden<br>Ivárnu: 5 MiB                                                                                             |                                    |  |  |  |  |  |  |  |  |  |  |  |  |
| 🥝 Operace byla                                         | la úspěšně provedena.                                                                                                    |                                    |  |  |  |  |  |  |  |  |  |  |  |  |
| Seznam vložených so                                    | ouborů                                                                                                    |                                    |  |  |  |  |  |  |  |  |  |  |  |  |
| V následující tabulce<br>můžete prohlížet, stah        | e jsou zobrazeny všechny soubory, které byly vloženy do dané odevzdávárny, ale<br>ahovat, mazat, stanovovat jejich pořadí a upravovat k souborům popisy. | e ještě nebyly odevzdány. Soubory  |  |  |  |  |  |  |  |  |  |  |  |  |
| Ozn.                                                   | Název Soubor Popis Datum vložení Vložil                                                                                                    | Upravit                            |  |  |  |  |  |  |  |  |  |  |  |  |
| Seminarni_na                                           | a_svetovou_ekonomiku(2).docx 19.06.2019 22:25 Jan Krahulík                                                                                               |                                    |  |  |  |  |  |  |  |  |  |  |  |  |
| Odebrat soubor                                         |                                                                                                    |                                    |  |  |  |  |  |  |  |  |  |  |  |  |
| Soubory zatir                                          | tím nebyly řádně odevzdány, jsou pouze vloženy!                                                                                                    |                                    |  |  |  |  |  |  |  |  |  |  |  |  |
| Stiskem následujícího<br>zpřístupněny k nahléd         | io tlačítka můžete odevzdat všechny výše uvedené soubory. Dokud tuto operaci ne<br>šdnutí.                                                               | provedete, nebudou učiteli soubory |  |  |  |  |  |  |  |  |  |  |  |  |
| Odevzdat soubory                                       | Odevzdat soubory                                                                                                    |                                    |  |  |  |  |  |  |  |  |  |  |  |  |

...a *Potvrdit odevzdání*. Nezapomínej na tento poslední krok, bez něj vyučující soubor neuvidí a nebude jej považovat za řádně odevzdaný.

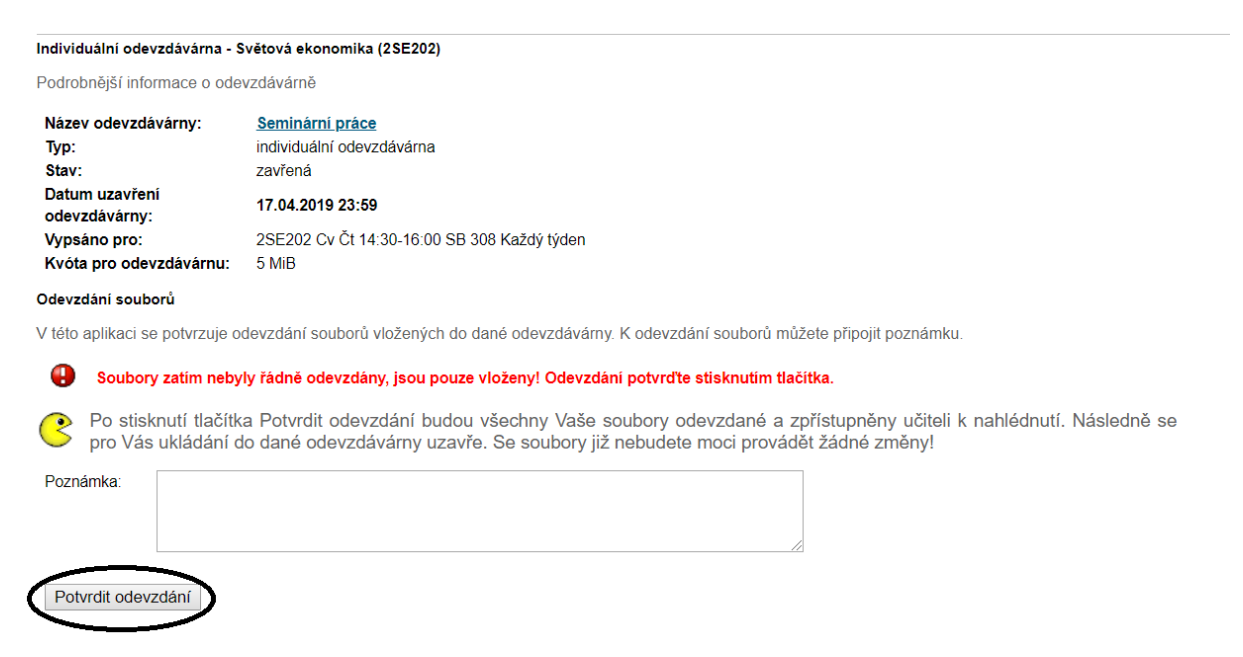

#### Řádné odevzdání souboru vypadá takto:

#### Individuální odevzdávárna - Světová ekonomika (2SE202)

Podrobnější informace o odevzdávárně

| Seminární práce                             |
|---------------------------------------------|
| individuální odevzdávárna                   |
| zavřená                                     |
| 17.04.2019 23:59                            |
| 2SE202 Cv Čt 14:30-16:00 SB 308 Každý týden |
| 5 MiB                                       |
|                                             |

#### Odevzdání souborů

V této aplikaci se potvrzuje odevzdání souborů vložených do dané odevzdávárny. K odevzdání souborů můžete připojit poznámku.

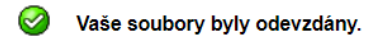

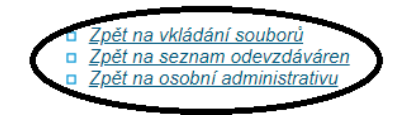

#### 3.3 E-osnovy

Vyučující může studentům nahrát do InSISu výukové materiály (text, audio, zkušební test). Najdeš je pak v sekci *E-osnovy předmětů*.

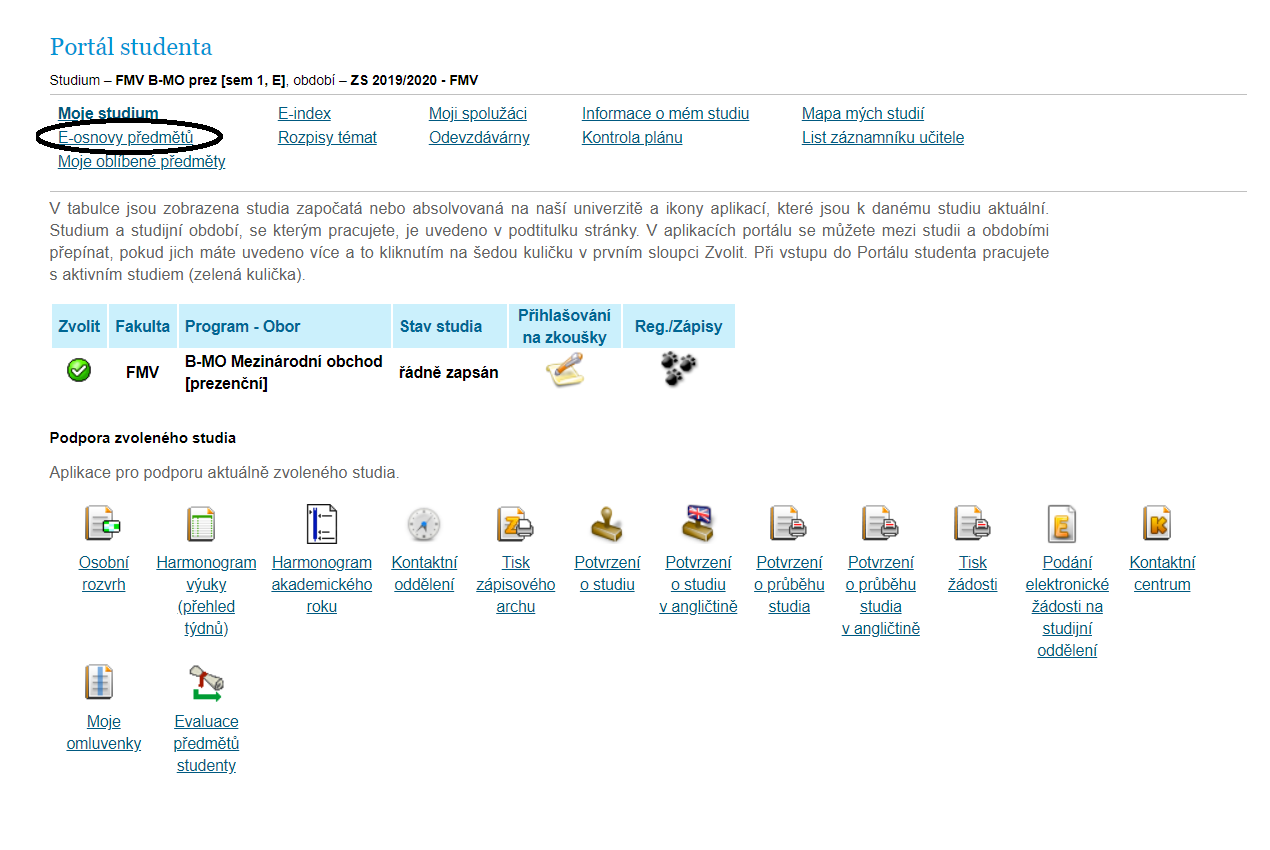

#### Vyber si kurz...

#### eLearningové osnovy

eLearningová osnova představuje souhrn aktivit, které by měl student u daného předmětu během studia řešit nebo absolvovat. Může se jednat např. o studium eLearningové opory nebo napsání cvičného testu. Jednotlivé aktivity mohou být v osnově zobrazovány postupně v závislosti na času potřebného ke zvládnutí každé aktivity, nebo jsou dostupné samostatně bez návazností.

V tabulce jsou uvedeny všechny eLearningové osnovy, ke kterým máte přístup. Kliknutím na ikonu "Vstup" zobrazíte jednotlivé aktivity v osnově. Pod odkazem "Statistiky" zobrazíte informace o Vašich akcích ve vybrané osnově.

| Název předmětu                                | Název osnovy                | Založil             | Založeno   | Podrobnosti | Statistiky | Vstup     |
|-----------------------------------------------|-----------------------------|---------------------|------------|-------------|------------|-----------|
| Angličtina pro ekonomická studia 2 (B2/C1)    | 2AJ212 - Course Information | M. Kusinová         | 11.02.2019 |             |            | A         |
|                                               | Grammar Guide               | M. Kusinová         | 11.02.2019 |             |            | +         |
|                                               | 2AJ211                      | M. Kusinová         | 11.02.2019 |             |            | +         |
|                                               | 2AJ212                      | M. Kusinová         | 11.02.2019 |             |            | +         |
| Němčina pro ekonomy - pokročilá úroveň 2 (B1) | Opakovací testy 2NJ201-204  | <u>P. Jeřábková</u> | 22.02.2019 |             |            | $\forall$ |

<u>Zpět na osobní administrativu</u>

#### ...modul...

| eLearningová osnova 2AJ212 - Cours                                                                                                    | e Information                                                                                                    |                                                                                                    |                                                                                                    |                                                                                    |                    |
|----------------------------------------------------------------------------------------------------|----------------------------------------------------------------------------------------------------|----------------------------------------------------------------------------------------------------|----------------------------------------------------------------------------------------------------|------------------------------------------------------------------------------------|--------------------|
| Ve výpisu jsou zobrazeny všechny a<br>aktivity zobrazíte její obsah. Pomoc<br>zpětné prohlížení aktivit, můžete pr<br>aktivity, které ještě nejsou aktivní, po<br>volby nemusí být dostupné. Zvýrazně                               | aktivity jednotlivých modulů v c<br>í následujících menu můžete z<br>oběhlé aktivity zobrazit zatržen<br>užijte volbu "všechny neproběhl<br>né aktivity (tučným písmem a v | osnově 2AJ212 - Course Ir<br>cobrazovat jednotlivé modu<br>lím položky "všechny ukon<br>lé". Opět musí být tato mož<br>rykřičníkem) by měli všichni | nformation. Kliknutím i<br>uly a aktivity. Pokud m<br>ičené" v prvním menu<br>nost nastavena správc<br>i studující splnit. | na název nebo iko<br>ná osnova nastave<br>u. Obdobně zobraz<br>cem osnovy, proto t | eno<br>cíte<br>yto |
| Vybrat modul: - všechny aktivní -                                                                                                    | ▼ Omezit na aktivity: -                                                                                                    | všechny aktivní - 🔹 🔻                                                                                                    | Typ zobrazení: sezr                                                                                                    | nam modulů ▼                                                                       | Provést            |
| Základní modul                                                                                                    |                                                                                                    |                                                                                                    |                                                                                                    |                                                                                    |                    |
| 2AJ212 Course information                                                                                                    |                                                                                                    |                                                                                                    |                                                                                                    |                                                                                    |                    |
| Vytisknout osnovu                                                                                                    |                                                                                                    |                                                                                                    |                                                                                                    |                                                                                    |                    |
| <ul> <li>Zpět na seznam vytvořenýc</li> <li>Zpět na osobní administrati</li> </ul>                                                                                                    | <u>h osnov</u><br><u>vu</u>                                                                                                    |                                                                                                    |                                                                                                    |                                                                                    |                    |
| a konkrétní materiál.                                                                                                    |                                                                                                    |                                                                                                    |                                                                                                    |                                                                                    |                    |
| 2AJ212 Course information                                                                                                    |                                                                                                    |                                                                                                    |                                                                                                    |                                                                                    |                    |
| AJ212 Course information     Obsah     Exam information     CBT format + guidelines     Final test - sample version     CBT Listening - sample version Test 1     CBT Listening - sample version Test 3     Speaking Exam Questions | E-learning to accom                                                                                                    | pany the textbook                                                                                                    | English for Bu                                                                                                    | siness and E                                                                       | conomics           |

#### 3.4 List záznamníku učitele

Vyučující vkládají do InSISu docházku a body z průběžných aktivit, testů i ústních zkoušek. Najdeš je v *Listu záznamníku učitele*.

| Portá                                                                                                    | Portál studenta                                                                                                    |                                                           |                                                   |                                     |                                                                      |                                     |                                                            |                                                       |                                                                              |                               |                                                                                          |                                    |  |  |  |  |
|----------------------------------------------------------------------------------------------------|----------------------------------------------------------------------------------------------------|-----------------------------------------------------------|---------------------------------------------------|-------------------------------------|----------------------------------------------------------------------|-------------------------------------|------------------------------------------------------------|-------------------------------------------------------|------------------------------------------------------------------------------|-------------------------------|------------------------------------------------------------------------------------------|------------------------------------|--|--|--|--|
| Studium                                                                                                    | Studium – FMV B-MO prez [sem 1, E], období – ZS 2019/2020 - FMV                                                                                                    |                                                           |                                                   |                                     |                                                                      |                                     |                                                            |                                                       |                                                                              |                               |                                                                                          |                                    |  |  |  |  |
| Moje studium         E-index           E-osnovy předmětů         Rozpisy témat           Moje oblíbené předměty         Kozpisy témat |                                                                                                    |                                                           |                                                   | <u>Moji s</u><br>Odevz              | Moji spolužáci Informace o mém studiu<br>Odevzdávárny Kontrola plánu |                                     |                                                            |                                                       | Mapa mých studií<br>List záznamníku učitele                                  |                               |                                                                                          |                                    |  |  |  |  |
| V tabulo<br>Studium<br>přepína<br>s aktivn                                                                                            | / tabulce jsou zobrazena studia započatá nebo absolvovaná na naší univerzitě a ikony aplikací, které jsou k danému studiu aktuální.<br>Studium a studijní období, se kterým pracujete, je uvedeno v podtitulku stránky. V aplikacích portálu se můžete mezi studii a obdobími<br>přepínat, pokud jich máte uvedeno více a to kliknutím na šedou kuličku v prvním sloupci Zvolit. Při vstupu do Portálu studenta pracujete<br>s aktivním studiem (zelená kulička). |                                                           |                                                   |                                     |                                                                      |                                     |                                                            |                                                       |                                                                              |                               |                                                                                          |                                    |  |  |  |  |
| Zvolit                                                                                                    | Zvolit Fakulta Program - Obor Stav studia Přihlašov.<br>na zkouš                                                                                                    |                                                           |                                                   | šování<br>oušky F                   | Reg./Zápisy                                                          |                                     |                                                            |                                                       |                                                                              |                               |                                                                                          |                                    |  |  |  |  |
| 0                                                                                                    | FMV                                                                                                    | B-MO Mez<br>[prezenční                                    | inárodní obchod<br>]                              | řádně zap                           | sán                                                                  | \$                                  | 33<br>3                                                    |                                                       |                                                                              |                               |                                                                                          |                                    |  |  |  |  |
| Podpora                                                                                                    | a zvolen                                                                                                    | ého studia                                                |                                                   |                                     |                                                                      |                                     |                                                            |                                                       |                                                                              |                               |                                                                                          |                                    |  |  |  |  |
| Aplikace                                                                                                    | e pro po                                                                                                    | dporu aktuáln                                             | ě zvoleného stud                                  | lia.                                |                                                                      |                                     |                                                            |                                                       |                                                                              |                               |                                                                                          |                                    |  |  |  |  |
|                                                                                                    | <b>}</b>                                                                                                    |                                                           |                                                   |                                     | 2                                                                    | 4                                   | 2                                                          |                                                       |                                                                              |                               | E                                                                                        |                                    |  |  |  |  |
| <u>Oso</u><br>roz                                                                                                    | <u>vbní ŀ</u><br>vrh                                                                                                    | <u>łarmonogram</u><br>vý <u>uky</u><br>(přehled<br>týdnů) | <u>Harmonogram</u><br>akademického<br><u>roku</u> | <u>Kontaktní</u><br><u>oddělení</u> | <u>Tisk</u><br><u>zápisového</u><br><u>archu</u>                     | <u>Potvrzení</u><br><u>o studiu</u> | <u>Potvrzení</u><br><u>o studiu</u><br><u>v angličtině</u> | <u>Potvrzení</u><br><u>o průběhu</u><br><u>studia</u> | <u>Potvrzení</u><br><u>o průběhu</u><br><u>studia</u><br><u>v angličtině</u> | <u>Tisk</u><br><u>žádosti</u> | <u>Podání</u><br><u>elektronické</u><br><u>žádosti na</u><br><u>studijní</u><br>oddělení | <u>Kontaktní</u><br><u>centrum</u> |  |  |  |  |
| <u>Mo</u><br>omluv                                                                                                    | )<br>j <u>e</u><br>venky                                                                                                    | Evaluace<br>předmětů<br>studenty                          |                                                   |                                     |                                                                      |                                     |                                                            |                                                       |                                                                              |                               | <u>244010111</u>                                                                         |                                    |  |  |  |  |

Docházka je zaznamenána v sekci rozvrhové akce (pro vysvětlivky rozklikni *Legendu*). Pro přesun do bodového archu klikni na černou šipku v sekci *Další*.

|               | Dředmět                                 |                      |                   | Rozvrhová akce          |                      |         |         |              |              |     |            |      |              |            |            |     |            | Maatavani | 0.000         |           |      |     |
|---------------|-----------------------------------------|----------------------|-------------------|-------------------------|----------------------|---------|---------|--------------|--------------|-----|------------|------|--------------|------------|------------|-----|------------|-----------|---------------|-----------|------|-----|
|               | Freditiet                               |                      |                   | Kdy                     |                      | 1.      | 2.      | 3.           | 4.           | 5.  | 6.         | 7.   | 8.           | 9.         | 10.        | 11. | 12.        | 13.       | Dalši         | Naslaveni | Oper | ace |
| 1EP212        | Finance podpiku                         |                      | 1FP212 Cv Út 14:3 | 30- <mark>16:0</mark> 0 | RB 107 Každý týden   |         |         |              |              |     |            |      |              |            |            |     |            |           | +             |           |      |     |
| 166212        | TT 212 Thatee pound                     |                      |                   | 5-14:15                 | NB C Každý týden     |         |         |              |              |     |            |      |              |            |            |     |            |           |               |           |      |     |
| 2MO201        | Mozinárodní obchodní oporaco            |                      | 2MO302 Cv St 14:  | 30-16:00                | ) NB 459 Každý týden | 0       | 0       | $\bigcirc$   | $\bigcirc$   | 0   | $\bigcirc$ | 0    | $\bigcirc$   | $\bigcirc$ | $\bigcirc$ | 0   |            |           |               |           |      |     |
| 210000        | zmcsoz mezmarodni obchodni operace      |                      |                   | 00-12:30                | NB B Každý týden     |         |         |              |              |     |            |      |              |            |            |     |            |           |               |           | - 69 |     |
| 2NJ105        | Němčina pro ekonomy - středně pokročilá | úroveň 1 (A2/B1)     | 2NJ105 Cv St 16:1 | 15-17:45                | SB 332 Každý týden   |         |         |              |              |     |            |      |              |            |            |     |            |           |               |           |      |     |
|               | -1                                      |                      |                   |                         |                      |         |         |              |              |     |            |      |              |            |            |     |            |           |               | -         |      | -   |
| 2AJ305        | Příprava na CAE 1 (C1)                  |                      | 2AJ305 Cv Po 09:  | 15-10:45                | RB 104 Každý týden   | 0       | 0       | 0            | 0            | 0   | 0          |      | 0            | $\bigcirc$ | 0          | 0   | $\bigcirc$ |           | +             |           |      | 0   |
| 2AJ306        | Příprava na CAE 2 (C1)                  |                      | 2A.1306 Cv Po 14: | 30-16:00                | RB 103 Každý týden   |         |         |              |              |     |            |      |              |            |            |     |            |           | +             |           |      |     |
| 2/ 0000       |                                         |                      | 21 0000 001 0 14. | 00-10.00                | The Too Ruzuy tyden  | -       | -       |              | -            | -   | -          | -    | -            | -          | -          | -   | -          |           |               |           |      | 1   |
| 2R0375        | Příprava na mezinárodní zkoušky DELE (  | 21                   | 2R0375 Cv St 11:  | 00-12:30                | NB 276 Každý týden   |         |         |              |              | _   |            | _    |              |            |            |     |            |           |               |           |      | 0   |
| 205200        |                                         |                      | 2SE202 Cv Čt 14:  | 30-16:00                | SB 308 Každý týden   | 0       | 0       | $\bigotimes$ | $\bigotimes$ | 0   | 0          | 0    | $\bigotimes$ | 0          | 0          | 2   | ,          | 1         | 9             |           |      | 3   |
| <u>Z3E202</u> | Svetova ekonomika                       |                      | 2SE202 Př Po 11:0 | 00-14:15                | NB B Každý týden     |         |         |              |              | _   | _          | _    |              | _          | _          |     |            | `         | $\mathcal{I}$ |           |      |     |
| Legenda       | otevře/zavře se po kliknutí)            |                      |                   |                         |                      |         |         |              |              |     |            |      |              |            |            |     |            |           |               |           |      |     |
| - <u>_</u>    | účast 🛛 🐼                               | absence              |                   | 0                       | omluvená neúčast     |         |         |              | (            | D ú | čast s     | pozd | ním př       | íchod      | em         |     |            |           |               |           |      |     |
| Ō             | vyloučení ze cvičení                    | přítomen na          | jiném cvičení     | Ō                       | dřívější odchod      |         |         |              |              | -   |            |      |              |            |            |     |            |           |               |           |      |     |
|               | zasilání upozornění je nastaveno 🛛      | zornění není nastave | no 🗙              | předmět byl zapsán      | , ale zi             | ápis by | yl zruš | en           |              |     |            |      |              |            |            |     |            |           |               |           |      |     |
|               |                                         |                      |                   |                         |                      |         |         |              |              |     |            |      |              |            |            |     |            |           |               |           |      |     |

#### Předmět - 2SE202 Světová ekonomika

Zde je zobrazen přehled archů průběžného hodnocení, které vyučující k Vaší osobě eviduje. U sčítacích archů jsou sčítána pouze čísla, která jsou zobrazena modře (čísla zadaná v korektním tvaru).

#### Archy ze cvičení - 2SE202 Cv Čt 14:30-16:00 SB 308 Každý týden

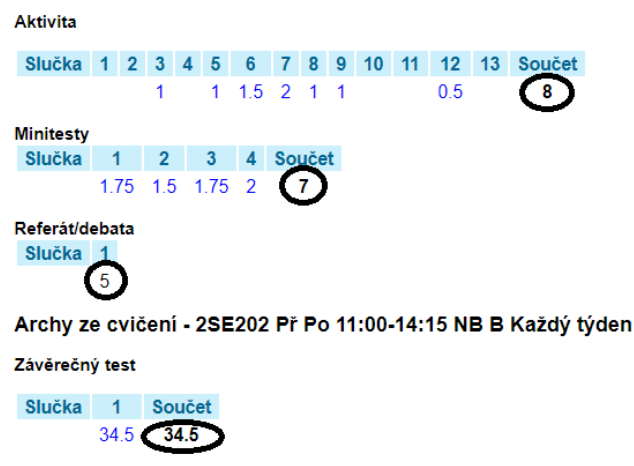

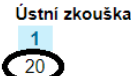

<u>Zpět na přehled předmětů</u>
 <u>Zpět na osobní administrativu</u>

#### 3.5 Přihlašování na zkoušky

Informace k hodnocení, uznávání, omlouvání a klasifikaci předmětů najdeš zde.

#### Přihlašování na zkoušky probíhá rovněž přes InSIS.

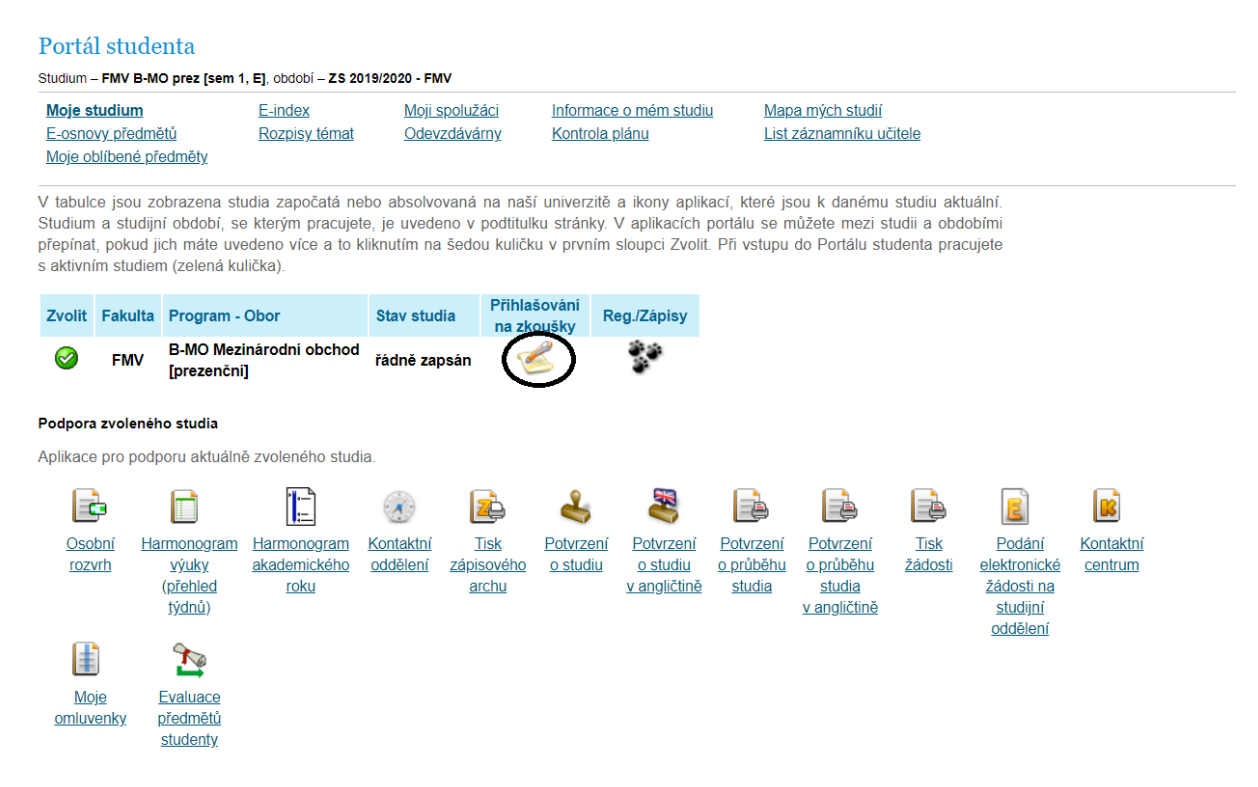

#### 3.6 Evaluace předmětu

Na konci semestru budeš mít možnost zhodnotit obsah a vyučující předmětů, které v daném semestru absolvuješ.

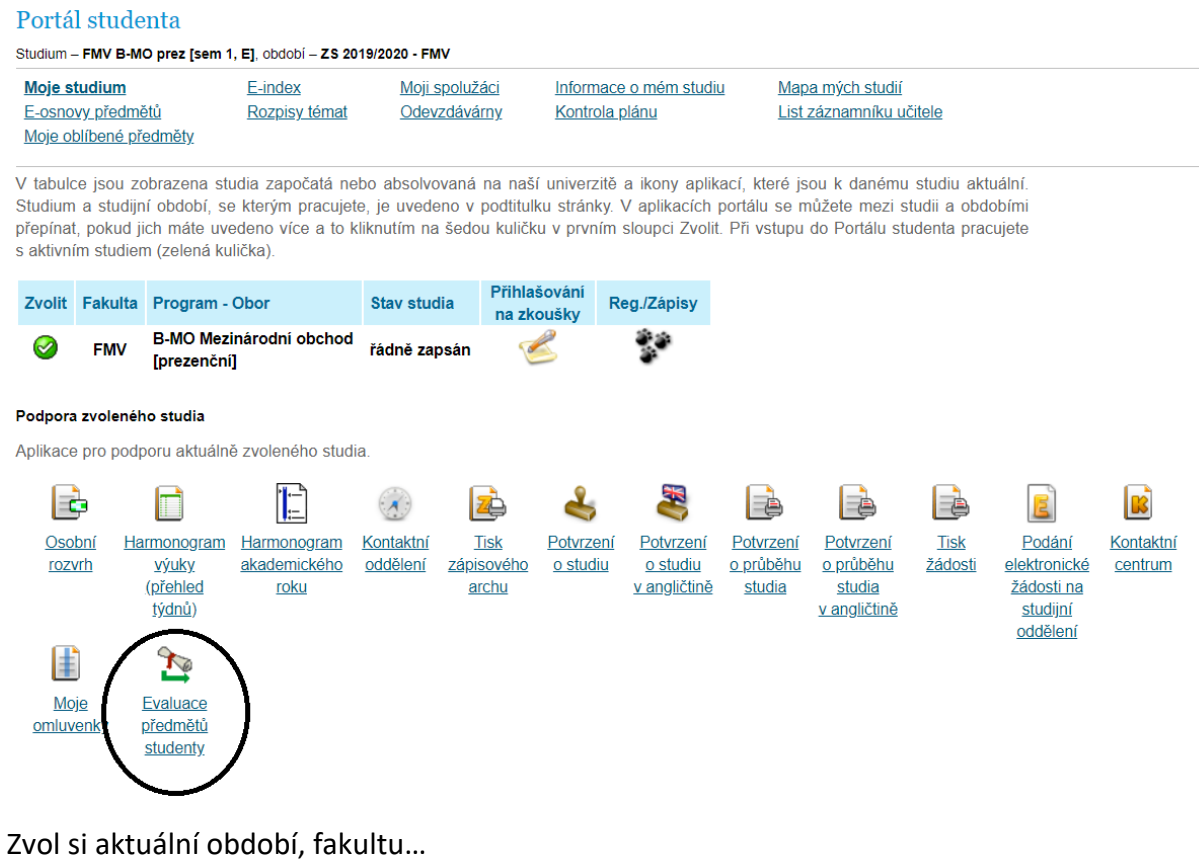

V následující tabulce vyberte anketu, na kterou chcete odpovídat.

| Pro období         | Poznámka                                                                                                    | Zvolit |
|--------------------|----------------------------------------------------------------------------------------------------|--------|
| Všechny předměty   | Vyplněno: 6/7                                                                                                    | +      |
| LS 2018/2019 - FMV | Vážené studentky, vážení studenti, již tradičně se na Vás obracím se žádostí o vyplnění<br>předmětové ankety. Výsledky ankety jsou využívány při hodnocení jednotlivých kurzů<br>a vyučujících. Pro objektivní hodnocení je důležité, abyste anketu každý vyplnil. Vyplnění<br>dotazníku Vám zabere jen několik minut času. Anketu je možné vyplnit do 30. června 2019.<br>Studentům, kteří vyplní anketu alespoň u poloviny předmětů zapsaných v aktuálním semestru,<br>bude umožněno provést ruční zápis předmětů do ZS 2019/2020 o 1 hodinu dříve. Pokud měl<br>student v aktuálním semestru přerušené studium nebo byl na zahraničním výjezdu (a tudíž<br>v InSIS nemá žádné předměty) nebo v ZS 2019/20 nastupuje do 1. semestru studia, zmíněnou<br>bonifikaci v podobě dřívějšího přístupu k zápisům obdrží automaticky, jako kdyby anketu vyplnil.<br>Přeji Vám mnoho úspěchů při skládání zkoušekl Petr Dvořák prorektor pro studijní<br>a pedagogickou činnost | Ð      |
| LS 2018/2019 - FFU | Vážené studentky, vážení studenti, již tradičně se na Vás obracím se žádostí o vyplnění<br>předmětové ankety. Výsledky ankety jsou využívány při hodnocení jednotlivých kurzů<br>a vyučujících. Pro objektivní hodnocení je důležité, abyste anketu každý vyplnil. Vyplnění<br>dotazníku Vám zabere jen několik minut času. Anketu je možné vyplnit do 30. června 2019.<br>Studentům, kteří vyplní anketu alespoň u poloviny předmětů zapsaných v aktuálním semestru,<br>bude umožněno provést ruční zápis předmětů do ZS 2019/2020 o 1 hodinu dříve. Pokud měl<br>student v aktuálním semestru přerušené studium nebo byl na zahraničním výjezdu (a tudíž<br>v InSIS nemá žádné předměty) nebo v ZS 2019/20 nastupuje do 1. semestru studia, zmíněnou<br>bonifikaci v podobě dřívějšího přístupu k zápisům obdrží automaticky, jako kdyby anketu vyplnil.<br>Přeji Vám mnoho úspěchů při skládání zkoušekl Petr Dvořák prorektor pro studijní<br>a pedagogickou činnost | +      |

Studenti, kteří vyplní anketu alespoň pro 50 % studovaných předmětů v daném období, získávají možnost prohlížet výsledky ankety pro všechny předměty vyučované v tomto období.

Prohlížení výsledků anket

#### ...a předmět, ke kterému se chceš vyjádřit.

#### Anketa pro období: LS 2018/2019 - FMV

V následující tabulce vyberte předmět, pro který chcete vyplnit dotazník. Číslo ve sloupci "Odpovědělo" označuje počet osob, které dotazník pro daný předmět již vyplnily. Za lomítkem je uveden celkový počet osob, které mohou dotazník pro daný předmět vyplnit.

| Předmět                                                  | Studium                     | Odpovědělo | Odpovědět    |
|----------------------------------------------------------|-----------------------------|------------|--------------|
| Mezinárodní obchodní operace                             | FMV B-ME-MO prez [sem 4, E] | 29/74      | <b>\$</b>    |
| Němčina pro ekonomy - středně pokročilá úroveň 1 (A2/B1) | FMV B-ME-MO prez [sem 4, E] | 31/78      | <b>\$</b>    |
| Příprava na CAE 1 (C1)                                   | FMV B-ME-MO prez [sem 4, E] | 36/123     | <b>\$</b>    |
| Příprava na CAE 2 (C1)                                   | FMV B-ME-MO prez [sem 4, E] | 95/248     | $\odot$      |
| Příprava na mezinárodní zkoušky DELE C1                  | FMV B-ME-MO prez [sem 4, E] | 4/13       | $\checkmark$ |
| Světová ekonomika                                        | FMV B-ME-MO prez [sem 4, E] | 44/138     | <b>\$</b>    |

Zpět na výběr ankety

Zpět na moje studium Zpět na osobní administrativu

#### Mimosemestrální kurzy 3.7

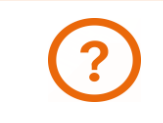

Více informací o intenzivních a mimosemestrálních kurzech najdeš zde.

Mimosemestrální kurzy jsou předměty, které se neřídí běžným harmonogramem akademického roku. Jedná se např. o intenzivní kurzy hostujících profesorů, sportovní kurzy, ale také o obhajoby bakalářských prací nebo státní závěrečné zkoušky.

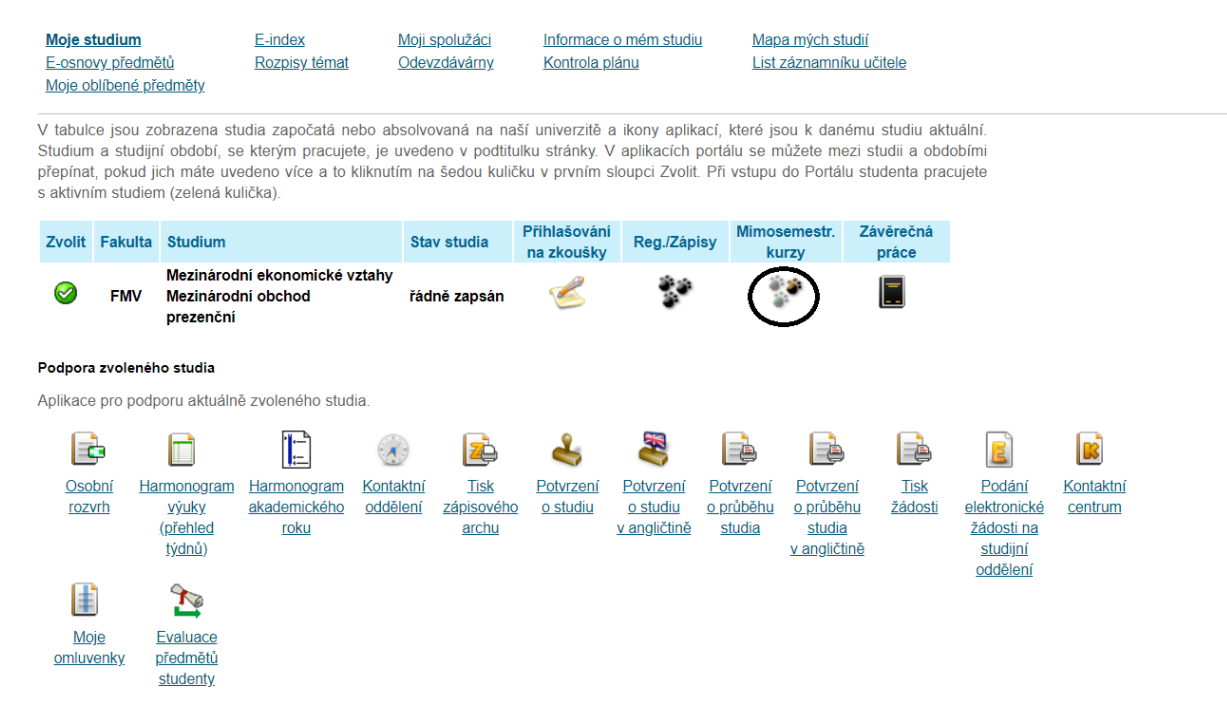

Vybraný kurz označíš a přidáš si jej jako zapsaný kurz. U mimosemestrálních kurzů je rozvrhová akce pevně dána.

|      | 7.007                 | Osvobození zdravotní z TV                               | LS 2018/2019 -         | záp      | 0 | Mar Tara (1 David             | CTVS                     |   | 11.02.2019 09:00                                                   | 12.09.2019 13:00                      | 11.02.2019 09:00                                                   | 12.09.2019 13:00                      |
|------|-----------------------|---------------------------------------------------------|------------------------|----------|---|-------------------------------|--------------------------|---|--------------------------------------------------------------------|---------------------------------------|--------------------------------------------------------------------|---------------------------------------|
|      | TVSOZI                | 1                                                       | CTVS                   | E        | 0 | Mgr. Tomas Pachi              | <u>CP</u>                | - |                                                                    |                                       |                                                                    |                                       |
|      | TVSOZZ                | Osvobození zdravotní z TV<br>2                          | LS 2018/2019 -<br>CTVS | záp<br>E | 0 | Mgr. Tomáš Pachl              | CTVS<br>CP               | - | 11.02.2019 09:00                                                   | 12.09.2019 13:00                      | 11.02.2019 09:00                                                   | 12.09.2019 13:00                      |
|      |                       |                                                         |                        |          |   |                               |                          |   | 01.04.2019 08:00                                                   | 31.08.2019                            | 11.09.2019                                                         | 13.09.2019                            |
| C    | 1VF570                | Úvod do ekonomie<br>zdravotnictví                       | LS 2018/2019 -<br>FFU  | zk<br>E  | 3 | Ing. Jana Tepperová,<br>Ph.D. | KVE<br>FEU               | - | Kurz je vyučován v angličtině. Výuk<br>každý den od 9:15 do 12:30. | a bude probíhat ood 11. 9. do 13. 9., | Kurz je vyučován v angličtině. Výuk<br>každý den od 9:15 do 12:30. | a bude probíhat ood 11. 9. do 13. 9., |
|      | TVSUZ1                | <u>Uznání zápočtu TV z jiné<br/>fakulty, VŠ 1</u>       | LS 2018/2019 -<br>CTVS | záp<br>E | 0 | Mgr. Tomáš Pachl              | <u>CTVS</u><br><u>CP</u> | - | 11.02.2019 09:00                                                   | 12.09.2019 13:00                      | 11.02.2019 09:00                                                   | 12.09.2019 13:00                      |
|      | TVSUZ2                | <u>Uznání zápočtu TV z jiné</u><br>fakulty, <u>VŠ 2</u> | LS 2018/2019 -<br>CTVS | záp<br>E | 0 | Mgr. Tomáš Pachi              | <u>CTVS</u><br><u>CP</u> | - | 11.02.2019 09:00                                                   | 12.09.2019 13:00                      | 11.02.2019 09:00                                                   | 12.09.2019 13:00                      |
| Přic | Přidat označené kurzy |                                                         |                        |          |   |                               |                          |   |                                                                    |                                       |                                                                    |                                       |

#### 3.8 Závěrečná práce

Bližší informace o náležitostech, podmínkách a harmonogramu zpracovávání závěrečné (bakalářské nebo magisterské) práce najdeš na stránkách FMV nebo na intranetu FMV.

Poté, co ti vedoucí práce zanese předběžné téma do InSISu, uvidíš v sekci *Moje studium* ikonu *Závěrečná práce*.

| <u>Moje st</u><br><u>E-osno</u><br><u>Moje ot</u> | <u>tudium</u><br>ivy předr<br>blíbené j                                                                                                    | <u>nětů</u><br>předměty                    | <u>E-index</u><br><u>Rozpisy témat</u>     | <u>Mc</u><br>Od     | i <u>ji spolužáci</u><br>levzdávárn <u>y</u>      | <u>Informace</u><br><u>Kontrola p</u> | nformace o mém studiu<br>Kontrola plánu                    |                                                       |                                           | <u>udií</u><br>ku učitele                 |                                                                                          |                                    |  |
|---------------------------------------------------|----------------------------------------------------------------------------------------------------|--------------------------------------------|--------------------------------------------|---------------------|---------------------------------------------------|---------------------------------------|------------------------------------------------------------|-------------------------------------------------------|-------------------------------------------|-------------------------------------------|------------------------------------------------------------------------------------------|------------------------------------|--|
| V tabulo<br>Studium<br>přepínat<br>s aktivní      | tabulce jsou zobrazena studia započatá nebo absolvovaná na naší univerzitě a ikony aplikací, které jsou k danému studiu aktuální.<br>ludium a studijní období, se kterým pracujete, je uvedeno v podtitulku stránky. V aplikacích portálu se můžete mezi studii a obdobími<br>'epínat, pokud jich máte uvedeno více a to kliknutím na šedou kuličku v prvním sloupci Zvolit. Při vstupu do Portálu studenta pracujete<br>aktivním studiem (zelená kulička). |                                            |                                            |                     |                                                   |                                       |                                                            |                                                       |                                           |                                           |                                                                                          |                                    |  |
| Zvolit                                            | Fakult                                                                                                    | a Studium                                  |                                            | s                   | stav studia                                       | Přihlašování<br>na zkoušky            | i Reg./Záp                                                 | isy Mimo<br>k                                         | semestr.<br>urzy                          | Závěrečná<br>práce                        |                                                                                          |                                    |  |
| 0                                                 | FMV                                                                                                    | Mezinárod<br>Mezinárod<br>prezenční        | ní ekonomické v<br>ní obchod               | vztahy<br>řa        | ádně zapsán                                       | C                                     |                                                            | â                                                     |                                           |                                           |                                                                                          |                                    |  |
| Podpora                                           | ²odpora zvoleného studia                                                                                                    |                                            |                                            |                     |                                                   |                                       |                                                            |                                                       |                                           |                                           |                                                                                          |                                    |  |
| Aplikace                                          | e pro po                                                                                                    | iporu aktuáln                              | ě zvoleného stud                           | lia.                |                                                   |                                       |                                                            |                                                       |                                           |                                           |                                                                                          |                                    |  |
| Ē                                                 | •                                                                                                    |                                            | ·<br>                                      |                     | 2                                                 | 4                                     |                                                            |                                                       |                                           |                                           | E                                                                                        |                                    |  |
| <u>Osol</u><br>rozv                               | <u>vrh</u>                                                                                                    | larmonogram<br>výuky<br>(přehled<br>týdnů) | <u>Harmonogram</u><br>akademického<br>roku | Kontaktr<br>oddělen | n <u>í Tisk</u><br>l <u>í zápisového</u><br>archu | Potvrzení<br>o <u>studiu</u>          | <u>Potvrzení</u><br><u>o studiu</u><br><u>v angličtině</u> | <u>Potvrzení</u><br><u>o průběhu</u><br><u>studia</u> | Potvrze<br>o průbě<br>studia<br>v angličt | n <u>í Tisk</u><br>hu žádosti<br>I<br>ině | <u>Podání</u><br><u>elektronické</u><br><u>žádosti na</u><br><u>studijní</u><br>oddělení | <u>Kontaktní</u><br><u>centrum</u> |  |
| ŧ                                                 |                                                                                                    | To                                         |                                            |                     |                                                   |                                       |                                                            |                                                       |                                           |                                           |                                                                                          |                                    |  |
| <u>Mo</u><br>omluv                                | <u>je</u><br><u>renky</u>                                                                                                    | Evaluace<br>předmětů<br>studenty           |                                            |                     |                                                   |                                       |                                                            |                                                       |                                           |                                           |                                                                                          |                                    |  |

Poté, co ti vedoucí schválí finální verzi práce, vložíš do InSISu nejen samotnou práci (*Vložit práci a přílohy*), ale i doplňující informace (abstrakt a klíčová slova v čj a aj) (*Vložit doplňující informace*).

Práce není dosud vložena – Závěrečná práce nebyla vložena do informačního systému.

Zobrazení a stahování souborů (nápověda se zobrazí/skryje po kliknutí)

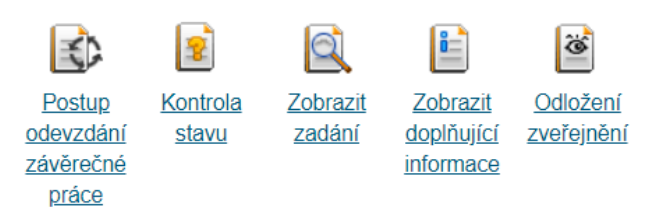

Editační aplikace (nápověda se zobrazí/skryje po kliknutí)

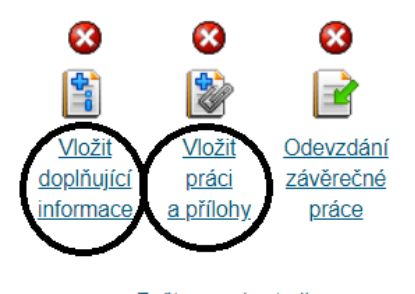

<u>Zpět na moje studium</u>
 <u>Zpět na osobní administrativu</u>

#### 3.9 E-index

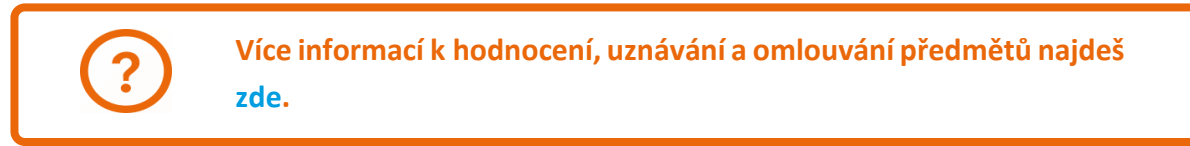

#### Výsledky studovaných předmětů vidíš v aplikaci E-index.

Ø

#### Portál studenta

1FU201 Účetnictví I. 🖕

| I OI tui                                          | Stude                                          | inta                                                                                                  |                                           |                                     |                                |                               |                               |                                                     |                                             |                                                    |                                                    |                             |                                                   |                                                |                      |                  |
|---------------------------------------------------|------------------------------------------------|----------------------------------------------------------------------------------------------------|-------------------------------------------|-------------------------------------|--------------------------------|-------------------------------|-------------------------------|-----------------------------------------------------|---------------------------------------------|----------------------------------------------------|----------------------------------------------------|-----------------------------|---------------------------------------------------|------------------------------------------------|----------------------|------------------|
| Studium – I                                       | FMV B-M                                        | O prez [sem 1, E], období – Z                                                                         | S 2019/2020                               | - FMV                               |                                |                               |                               |                                                     |                                             |                                                    |                                                    |                             |                                                   |                                                |                      |                  |
| Moje stu<br>E-osnovy<br>Moje obl                  | <mark>udium</mark><br>y předmi<br>íbené př     | E-index<br>Rozpisy tém<br>edměty                                                                      | M<br>at O                                 | oji spolužá<br>devzdáván            | ci<br>D <u>y</u>               | <u>Info</u><br>Kon            | rmace<br>trola p              | <u>o mém studiu</u><br>I <u>ánu</u>                 | Mar<br>List                                 | <u>Mapa mých studií</u><br>List záznamníku učitele |                                                    |                             |                                                   |                                                |                      |                  |
| V tabulce<br>Studium a<br>přepínat,<br>s aktivním | e jsou zo<br>a studijr<br>pokud j<br>n studier | brazena studia započatá<br>í období, se kterým pract<br>ch máte uvedeno více a<br>n (zelená kulíčka). | nebo abso<br>ujete, je uv<br>to kliknutím | olvovaná r<br>edeno v p<br>na šedou | na naš<br>podtitul<br>i kuličk | í unive<br>ku strá<br>tu v pr | erzitě a<br>inky. V<br>vním s | a ikony aplika<br>/ aplikacích p<br>sloupci Zvolit. | ací, které js<br>portálu se r<br>Při vstupu | ou k<br>nůžete<br>do Po                            | danému studi<br>e mezi studii a<br>ortálu studenta | u aktu<br>a obdo<br>a pracu | ální.<br>bími<br>ijete                            |                                                |                      |                  |
| Zvolit I                                          | Fakulta                                        | Program - Obor                                                                                        | Stav s                                    | tudia                               | Přihla<br>na zk                | šováni<br>ouškv               | i Re                          | eg./Zápisy                                          |                                             |                                                    |                                                    |                             |                                                   |                                                |                      |                  |
| 0                                                 | FMV                                            | B-MO Mezinárodní obch<br>[prezenční]                                                                  | od<br>řádně                               | zapsán                              | 2                              | S                             |                               | 3.0<br>S                                            |                                             |                                                    |                                                    |                             |                                                   |                                                |                      |                  |
| Podpora 2                                         | zvolenéł                                       | io studia                                                                                             |                                           |                                     |                                |                               |                               |                                                     |                                             |                                                    |                                                    |                             |                                                   |                                                |                      |                  |
| Aplikace p                                        | pro pod                                        | ooru aktuálně zvoleného s                                                                             | tudia.                                    |                                     |                                |                               |                               |                                                     |                                             |                                                    |                                                    |                             |                                                   |                                                |                      |                  |
| Osobi<br>rozvr                                    | )<br><u>ní Ha</u><br>h                         | monogram<br>yýuky<br>(přehled<br>týdnů)                                                               | m <u>Kontak</u><br>o odděle               | Lní Tr<br>ní zápiso<br>arc          | sk<br>ového<br>chu             | Potvi<br><u>o str</u>         | z <u>ení</u><br>udiu          | Potvrzení<br>o studiu<br>v angličtině               | Potvrzení<br>o průběhu<br>studia            | Pot<br>opr<br>st<br>van                            | vrzení II<br>úběhu žád<br>udia<br>gličtině         | sk<br>losti                 | Podár<br>elektron<br>žádosti<br>studijí<br>odděle | n <u>í k</u><br>cké <u>(</u><br>na<br>ní<br>ní | Contaktni<br>centrum |                  |
| <u>Moje stu</u><br><u>E-osnov</u>                 | z<br>nky<br>idium<br>y předměl<br>líbené pře   | <u>istudenty</u><br><u>E-index</u><br>ù Rozpisy témat<br>dměty                                        | <u>Moji spolu:</u><br>Odevzdáv:           | žáci Ir<br>árny <u>K</u>            | nformaci<br>Controla           | e o mén<br>plánu              | <u>studiu</u>                 | <u>Mapa mý:</u><br>List zázna                       | <u>ch studií</u><br>amníku učitele          |                                                    |                                                    |                             |                                                   |                                                |                      |                  |
| Aktuální<br>Aktuální                              | základní<br>í podrobr                          | přehled Základní přeh<br>ý přehled Podrobný pře                                                       | nled za celé st<br>hled za celé s         | udium<br>tudium                     | <u>Statist</u>                 | iika za o<br>iika kred        | elé stud<br>itů               | lium<br><u>Srovnání s</u>                           | tudijních výsle                             | odků                                               | >                                                  |                             |                                                   |                                                |                      |                  |
| Aplikace                                          | Vám pos                                        | ytuje tůzné informace a přehle                                                                        | dy Vašeho do                              | savadního p                         | průběhu                        | studia.                       |                               |                                                     |                                             |                                                    |                                                    |                             |                                                   |                                                |                      |                  |
| Následuje<br>zobrazit h                           | e podrobi<br>nistorii pol                      | ný přehled výsledků Vašeho s<br>kusů.                                                                 | tudia ve zvo                              | eném obdol                          | bí. Klikr                      | nutím na                      | a číslo                       | pokusu u každe                                      | ého předměti                                | ı si mü                                            | ižete                                              |                             |                                                   |                                                |                      |                  |
| LS 2018/2                                         | 2019 - FM                                      | <i>t</i> :                                                                                            |                                           |                                     |                                |                               |                               |                                                     |                                             |                                                    |                                                    |                             |                                                   |                                                |                      |                  |
| Kód                                               |                                                | Předmět                                                                                               |                                           | Povinnost                           | Jaz.                           | Uk.                           | Pokus                         | Výslede                                             | k Za                                        | dáno                                               | Zadal                                              | ECTS                        | Skupina                                           | Kredity                                        | Způsok               | Výstupy předmětu |
| 2AJ212                                            | Angličt                                        | na pro ekonomická studia 2 (B2                                                                        | <u>/C1)</u> 😭                             | <b>(19)</b>                         | eng                            | zk E                          | 1                             | 🗸 výborně (1)                                       | , 90 b. 11.0                                | 6.2019                                             | D. Milson                                          |                             | fJP                                               | 3                                              | N                    |                  |
| 1FP201                                            | Financ                                         | e podniku 😭                                                                                           |                                           | <b>1</b>                            | cz                             | zk E                          | 1                             | 🖌 dobře (3), 7                                      | 0,83 b. 14.0                                | 5.2019                                             | P. Marek                                           |                             | oP                                                | 3                                              | N                    |                  |
| 4IT302                                            | Inform                                         | atika 😭                                                                                               |                                           | 1                                   | cz                             | zk E                          | 1                             | 🗸 výborně (1)                                       | , 91 b. 11.0                                | 6.2019                                             | L. Gála                                            |                             | oP                                                | 3                                              | N                    |                  |
| 3MI102                                            | Mikroe                                         | konomie I 🖕                                                                                           |                                           | <b>®</b>                            | cz                             | zk E                          | 1                             | 🗸 výborně (1)                                       | , 92 b. 23.0                                | 5.2019                                             | L. Breňová                                         |                             | oP                                                | 6                                              | N                    |                  |
| 2NJ212                                            | <u>Nēmči</u>                                   | na pro ekonomy - pokročilá úrove                                                                      | eñ <u>2 (B1)</u> 😭                        | <b>(PV)</b>                         | de                             | zk E                          | 1                             | 🗸 výborně (1)                                       | 14.0                                        | 5.2019                                             | T. Cramer                                          |                             | fJP                                               | 6                                              | N                    |                  |
| 2NJ403                                            | Nēmeo                                          | <u>ká gramatika 1 (B2/C1)</u> 🖕                                                                       |                                           | <b>(19)</b>                         | de                             | zk E                          | 1                             | 🗸 výborně (1)                                       | 03.0                                        | 5.2019                                             | V. Höppnerová                                      |                             | fVB                                               | 3                                              | N                    |                  |
| TVSPOS                                            | s Posilov                                      | ání 🖕                                                                                                 |                                           | Ø                                   | cz                             | záp E                         | 1                             | 🗸 započteno (                                       | (Z) 13.0                                    | 5.2019                                             | I. Veberová                                        |                             | cTVS1                                             | 0                                              | N                    |                  |
| 2AJ306                                            | Příprav                                        | <u>a na CAE 2 (C1)</u> 🖕                                                                              |                                           | <b>(</b> 20)                        | eng                            | zk E                          | 1                             | 🗸 výborně (1)                                       | 13.0                                        | 5.2019                                             | P. Michel                                          |                             | fJP                                               | 3                                              | N                    |                  |

cz zk E <u>1</u> dobře (3), 74 b. 04.06.2019 <u>M. Šindelář</u>

N

oP 6

### 3.10 Kontrola průběhu studia

#### Dosavadní plnění studijního plánu si můžeš zkontrolovat v aplikaci Kontrola plánu.

| Portá                                      | il stu                                    | denta                                                                  |                                                                       |                                              |                                                  |                                           |                                                            |                                                       |                                                                              |                                             |                                                                                          |                                    |  |  |
|--------------------------------------------|-------------------------------------------|------------------------------------------------------------------------|-----------------------------------------------------------------------|----------------------------------------------|--------------------------------------------------|-------------------------------------------|------------------------------------------------------------|-------------------------------------------------------|------------------------------------------------------------------------------|---------------------------------------------|------------------------------------------------------------------------------------------|------------------------------------|--|--|
| Studium                                    | – FMV B                                   | -MO prez [sem 1                                                        | , E], období – ZS 2                                                   | 019/2020 - FM                                | v                                                |                                           |                                                            |                                                       |                                                                              |                                             |                                                                                          |                                    |  |  |
| <u>Moje s</u><br>E-osno<br>Moje o          | s <b>tudium</b><br>ovy před<br>blíbené    | l<br>I <u>mětů</u><br>. <u>předměty</u>                                | <u>E-index</u><br><u>Rozpisy témat</u>                                | <u>Moji s</u><br><u>Odevz</u>                | polužáci<br>zdávárny                             | Informaci<br>Kontrola                     | e o mém studi<br><u>plánu</u>                              | <u>u Mar</u><br>List                                  | <u>Mapa mých studií</u><br><u>List záznamníku učitele</u>                    |                                             |                                                                                          |                                    |  |  |
| V tabule<br>Studium<br>přepína<br>s aktivn | ce jsou<br>n a stud<br>t, poku<br>ím stud | zobrazena sti<br>dijní období, se<br>d jich máte uve<br>iem (zelená ku | udia započatá ne<br>e kterým pracuje<br>edeno více a to l<br>Ilička). | ebo absolvov<br>te, je uvede<br>kliknutím na | vaná na naš<br>no v podtitul<br>šedou kuličk     | í univerzitě<br>ku stránky.<br>u v prvním | a ikony aplik<br>V aplikacích<br>sloupci Zvolit            | kací, které js<br>portálu se r<br>t. Při vstupu       | sou k danému<br>nůžete mezi s<br>do Portálu st                               | i studiu akt<br>studii a obd<br>udenta prac | uální.<br>obími<br>cujete                                                                |                                    |  |  |
| Zvolit                                     | Fakul                                     | ta Program -                                                           | Obor                                                                  | Stav studi                                   | a Přihla<br>na zk                                | šování<br>oušky R                         | leg./Zápisy                                                |                                                       |                                                                              |                                             |                                                                                          |                                    |  |  |
| 0                                          | FMV                                       | , B-MO Mez<br>[prezenční                                               | inárodní obchod<br>]                                                  | řádně zap                                    | sán                                              | 8                                         | 33<br>3                                                    |                                                       |                                                                              |                                             |                                                                                          |                                    |  |  |
| Podpora                                    | a zvoler                                  | ného studia                                                            |                                                                       |                                              |                                                  |                                           |                                                            |                                                       |                                                                              |                                             |                                                                                          |                                    |  |  |
| Aplikace                                   | e pro po                                  | odporu aktuáln                                                         | ě zvoleného stud                                                      | ia.                                          |                                                  |                                           |                                                            |                                                       |                                                                              |                                             |                                                                                          |                                    |  |  |
|                                            | -                                         |                                                                        |                                                                       |                                              | 2                                                | 4                                         | 2                                                          |                                                       |                                                                              |                                             | E                                                                                        |                                    |  |  |
| <u>Osc</u><br>roz                          | <u>obní</u><br>vrh                        | <u>Harmonogram</u><br><u>výuky</u><br>(přehled<br>týdnů)               | Harmonogram<br>akademického<br>roku                                   | <u>Kontaktní</u><br><u>oddělení</u>          | <u>Tisk</u><br><u>zápisového</u><br><u>archu</u> | Potvrzení<br>o studiu                     | <u>Potvrzení</u><br><u>o studiu</u><br><u>v angličtině</u> | <u>Potvrzení</u><br><u>o průběhu</u><br><u>studia</u> | <u>Potvrzení</u><br><u>o průběhu</u><br><u>studia</u><br><u>v angličtině</u> | <u>Tisk</u><br>žádosti                      | <u>Podání</u><br><u>elektronické</u><br><u>žádosti na</u><br><u>studijní</u><br>oddělení | <u>Kontaktní</u><br><u>centrum</u> |  |  |
| <u>Ma</u><br>omluv                         | oj <u>e</u><br>venky                      | Evaluace<br>předmětů<br>studenty                                       |                                                                       |                                              |                                                  |                                           |                                                            |                                                       |                                                                              |                                             |                                                                                          |                                    |  |  |

Předběžná podoba státní zkoušky (platná pro nejbližší zkouškový termín) je k nahlédnutí v katalogu studijních programů. Definitivní podoba je stanovena vždy na začátku semestru, na jehož konci se SZ koná, a bude k dispozici v aplikaci Přihláška k SZ.

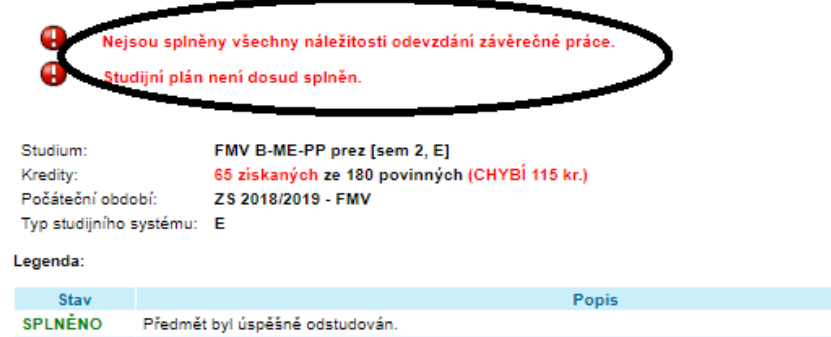

NEZAPSÁNO Předmět nebyl doposud studován.

V následující tabulce je zobrazen studijní plán včetně podrobných informací o stavu jeho plnění. Pokud si přejete zobrazit všechny předměty povinně volitelných a volitelných skupin, zvolte následující odkaz: <u>Zobrazit všechny předměty plánu</u>.

| Kód      | Název předmětu                                                             | Ukončení     | Kredity   | Zapsáno     | Stav                  |
|----------|----------------------------------------------------------------------------|--------------|-----------|-------------|-----------------------|
|          | cTVS1 - Tělesná výchova (t: 1)                                             |              |           |             |                       |
| <b>v</b> | Skupina předmětů povinně volitelných (min. 2 př.)                          | - SPLNĚNA    |           |             |                       |
| TVSFIT   | <u>Fitness</u>                                                             | záp E        | 0         | 1x          | SPLNĚNO (17.12.2018)  |
| TVSPOS   | Posilování 😭                                                               | záp E        | 0         | 1x          | SPLNĚNO (13.05.2019)  |
|          |                                                                            |              |           |             |                       |
| Kód      | Název předmětu                                                             | Ukončení     | Kredity   | Zapsáno     | Stav                  |
| 0        | cTVS2 - Tělesná výchova - volitelné (t: 3)<br>Skupina předmětů volitelných |              |           |             |                       |
|          | Ve volitelné skupině předmětů net                                          | oyl studovár | n žádný p | ředmět.     |                       |
| Kód      | Název předmětu                                                             | Ukoně        |           | Zansáno     | Stav                  |
|          | cVB - Celošk. volně volit. předmět (t: 3)                                  |              |           |             |                       |
|          | Skupina předmětů povinně volitelných (min. kr.)                            | NESPLNÉN     | IA chybi  | 9 kreditů   | /                     |
|          | Ve volitelné skupiné předmětů n <del>et</del>                              | a fudovár    | i żádný n | reduced.    |                       |
| Kód      | Název předmětu                                                             | Ukončení     | Kredity   | Zapsáno     | Stav                  |
| 3        | cVOR - Předmět inženýrského studia (t: 3)<br>Skupina předmětů volitelných  |              |           |             |                       |
|          | Ve volitelné skupině předmětů neb                                          | oyl studovár | n žádný p | ředmět.     |                       |
| Kód      | Název předmětu                                                             | Ukončení     | Kredity   | Zapsáno     | Stav                  |
| •        | fJP - Jazyk povinný (t: 1)                                                 |              |           |             |                       |
|          | Skupina předmětů povinně volitelných (min. 15 kr.)                         | - NE SPLNĚ   | NA chybi  | i 3 kredity | )                     |
| 2AJ212   | Angličtina pro ekonomická studia 2 (B2/C1)                                 | 48.0         | 2         | i.          | SPLNĚNO (11.06.2019)  |
| 2NJ212   | Němčina pro ekonomy - pokročilá úroveň 2 (B1) 🏠                            | zk E         | 6         | 1x          | SPLNĚNO (14.05.2019)  |
| 2AJ306   | Příprava na CAE 2 (C1)                                                     | zk E         | 3         | 1x          | SPLNĚNO (13.05.2019)  |
|          |                                                                            |              |           |             |                       |
| Kód      | Název předmětu                                                             | Ukončení     | Kredity   | Zapsáno     | Stav                  |
| 8        | fJV - Jazyk volitelný (t: 1)                                               |              |           |             |                       |
|          | Skupina předmětů volitelných                                               |              |           |             |                       |
| 20.1244  | Anolictina pro ekonomicka studia 1 (B2/C1)                                 | Tác E        | 2         | 4.9         | CDI NENO (44 43 3040) |

#### Skupiny předmětů pro celý plán

#### 3.11 Potvrzení o studiu

#### Potvrzení o studiu (v čj nebo aj) si vygeneruješ v pohodlí domova nebo v knihovně...

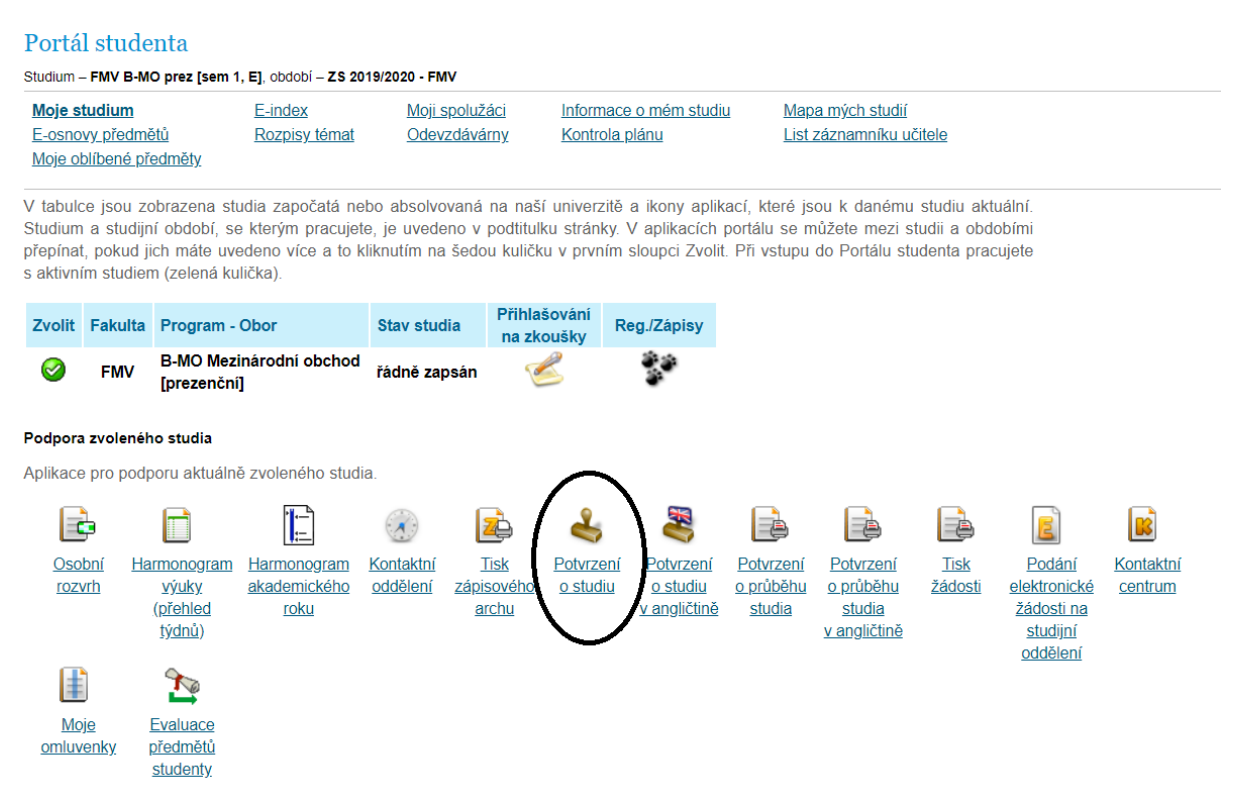

#### InSIS vytvoří potvrzení jako pdf, které si vytiskneš a necháš potvrdit svou studijní referentkou.

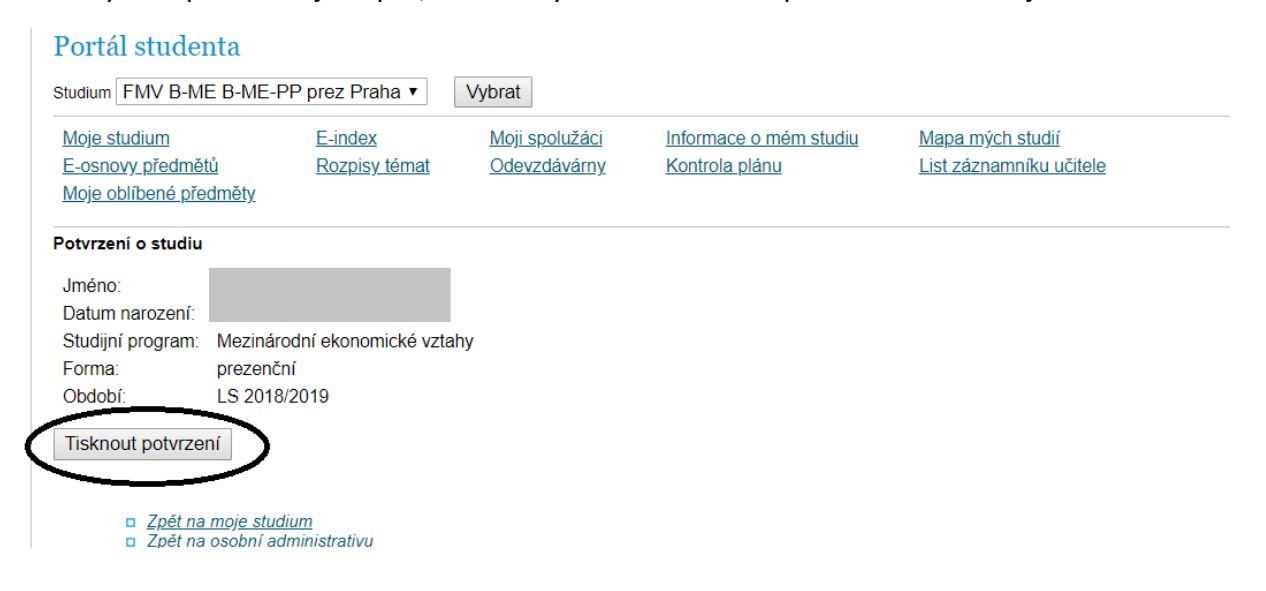

#### 3.12 Žádost na studijní oddělení

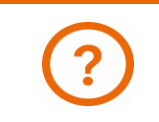

Informace o prodloužení, přerušení nebo ukončení studia najdeš zde.

#### Žádosti na studijní oddělení (např. o přerušení studia) se podávají opět přes InSIS.

| Portá                                                             | Portál studenta                                                                                                    |                                                   |                                                   |                                     |                                    |                       |                                                                                                 |                                                       |                                                                              |                        |                                                              |                                    |  |
|-------------------------------------------------------------------|----------------------------------------------------------------------------------------------------|---------------------------------------------------|---------------------------------------------------|-------------------------------------|------------------------------------|-----------------------|-------------------------------------------------------------------------------------------------|-------------------------------------------------------|------------------------------------------------------------------------------|------------------------|--------------------------------------------------------------|------------------------------------|--|
| Studium                                                           | Studium – FMV B-MO prez [sem 1, E], období – ZS 2019/2020 - FMV                                                                                                    |                                                   |                                                   |                                     |                                    |                       |                                                                                                 |                                                       |                                                                              |                        |                                                              |                                    |  |
| <u>Moje s</u><br>E-osno<br>Moje c                                 | s <b>tudium</b><br>ovy předi<br>blíbené                                                                                                    | <u>mětů</u><br><u>předměty</u>                    | <u>E-index</u><br><u>Rozpisy témat</u>            | <u>Moji s</u><br>Odev               | spolužáci<br>zdávárny              | Informaci<br>Kontrola | n <u>formace o mém studiu Mapa mých studií</u><br>Kontrola <u>plánu List záznamníku učítele</u> |                                                       |                                                                              |                        |                                                              |                                    |  |
| V tabul<br>Studiun<br>přepína<br>s aktivn                         | v tabulce jsou zobrazena studia započatá nebo absolvovaná na naší univerzitě a ikony aplikací, které jsou k danému studiu aktuální.<br>Studium a studijní období, se kterým pracujete, je uvedeno v podtitulku stránky. V aplikacích portálu se můžete mezi studii a obdobími<br>přepínat, pokud jich máte uvedeno více a to kliknutím na šedou kuličku v prvním sloupci Zvolit. Při vstupu do Portálu studenta pracujete<br>s aktivním studiem (zelená kulička).                                                                                                    |                                                   |                                                   |                                     |                                    |                       |                                                                                                 |                                                       |                                                                              |                        |                                                              |                                    |  |
| Zvolit Fakulta Program - Obor Stav studia Přihlašování na zkoušky |                                                                                                    |                                                   |                                                   |                                     |                                    |                       |                                                                                                 |                                                       |                                                                              |                        |                                                              |                                    |  |
| 0                                                                 | Image: Second state of the second state of the se |                                                   |                                                   |                                     |                                    |                       |                                                                                                 |                                                       |                                                                              |                        |                                                              |                                    |  |
| Podpor                                                            | a zvolen                                                                                                    | ého studia                                        |                                                   |                                     |                                    |                       |                                                                                                 |                                                       |                                                                              |                        |                                                              |                                    |  |
| Aplikac                                                           | e pro po                                                                                                    | dporu aktuáln                                     | ě zvoleného stud                                  | ia.                                 |                                    |                       |                                                                                                 |                                                       |                                                                              |                        | $\frown$                                                     |                                    |  |
|                                                                   | þ                                                                                                    |                                                   |                                                   |                                     | 2                                  | 4                     |                                                                                                 |                                                       |                                                                              |                        |                                                              |                                    |  |
| <u>Oso</u><br>roz                                                 | <u>obní I</u><br>vrh                                                                                                    | <u>Harmonogram</u><br>výuky<br>(přehled<br>týdnů) | <u>Harmonogram</u><br>akademického<br><u>roku</u> | <u>Kontaktní</u><br><u>oddělení</u> | <u>Tisk</u><br>zápisového<br>archu | Potvrzení<br>o studiu | <u>Potvrzení</u><br><u>o studiu</u><br><u>v angličtině</u>                                      | <u>Potvrzení</u><br><u>o průběhu</u><br><u>studia</u> | <u>Potvrzení</u><br><u>o průběhu</u><br><u>studia</u><br><u>v angličtině</u> | <u>Tisk</u><br>žádosti | Podání<br>elektronické<br>žádosti na<br>studijní<br>oddělení | <u>Kontaktní</u><br><u>centrum</u> |  |
| <u>M</u><br>omlu                                                  | <u>pje</u><br>venky                                                                                                    | Evaluace<br>předmětů<br>studenty                  |                                                   |                                     |                                    |                       |                                                                                                 |                                                       |                                                                              |                        | $\bigcirc$                                                   |                                    |  |

Vyplň předmět žádosti (*Věc*) a text (žlutě podbarvená pole jsou v InSISu povinná, bíle podbarvená pole by byla volitelná), v oprávněných případech přilož elektronickou přílohu (např. potvrzení od lékaře) a žádost podej.

#### Podat novou žádost

V následující části aplikace můžete podat žádost na studijní oddělení. K úspěšnému podání žádosti je zapotřebí vyplnit podbarvené kolonky a podat žádost stiskem tlačítka 'Podat žádost'. O podání nové žádosti budou pracovníci studijního oddělení informováni e-mailem.

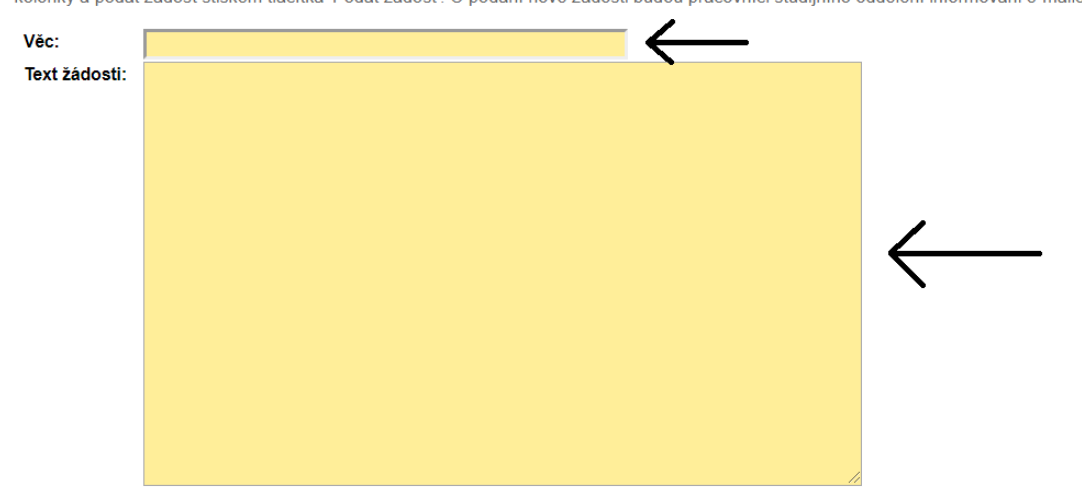

#### Přílohy k žádosti

Pokud chcete připojit přílohu, klikněte na tlačítko Procházet a vyberte soubor ve Vašem počítači. Kvóta pro vkládané soubory je celkem 5 MiB.

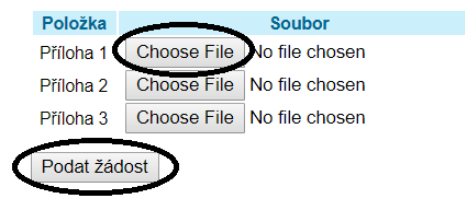

## 4 Dokumentový server

Vyučující mohou studentům vkládat dokumenty na *Dokumentový server*. K dokumentovému serveru se dostaneš z jakékoli sekce InSISu odkazem na horní liště. Počet nepřečtených dokumentů je zobrazen přímo v liště.

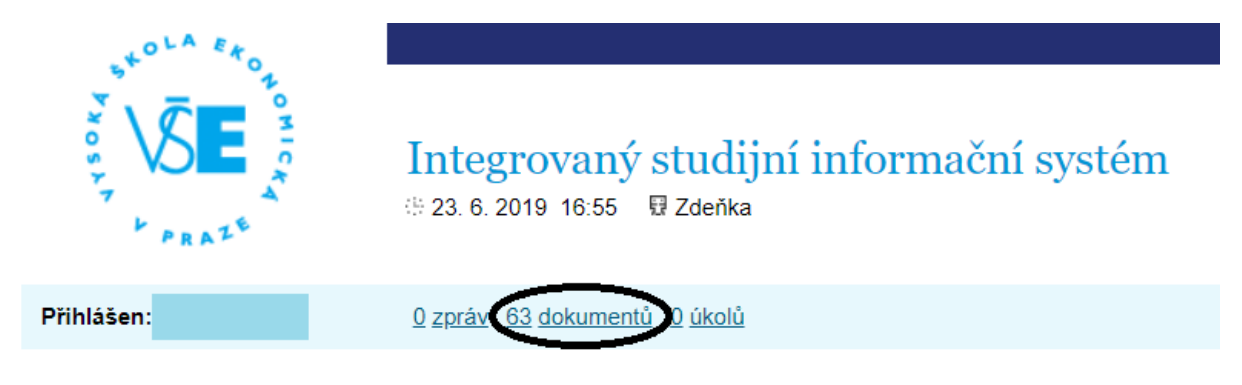

V nepřečtených dokumentech slouží k navigaci lišta s čísly a šipkami pod a nad seznamem dokumentů. Dokument (vč. případných komentářů) si zobrazíš ikonou v sekci *Zobrazit,* je možné i stáhnout samotný dokument pomočí ikony v sekci *Příloha*.

Pokud byl některý z dokumentů již otevřen a chceš se k němu vrátit, neuvidíš jej v nových dokumentech, ale musíš jej dohledat v tzv. *Stromu dokumentů* v horní části obrazovky.

| Strom<br>Nasta         | venn <u>Ds</u> <u>Všechny moje složky</u><br>Vyhledávání | Nové dokumenty (63)                  |                             |             |              |          |        |  |  |  |  |  |
|------------------------|----------------------------------------------------------|--------------------------------------|-----------------------------|-------------|--------------|----------|--------|--|--|--|--|--|
| Aplika                 | ce umožňuje prohlížení všech nových                      | dokumentů. Po přečtení se již dokume | ent nebude zobrazovat.      |             |              |          |        |  |  |  |  |  |
| Aktualizovat dokumenty |                                                          |                                      |                             |             |              |          |        |  |  |  |  |  |
| Vásleo                 | lující tabulka zobrazuje dokumenty (1                    | - 10 z 63).                          |                             |             |              |          |        |  |  |  |  |  |
|                        | <u>1-10 11-20 21-30 31-40 41-</u>                        | 50 + +                               |                             |             |              |          |        |  |  |  |  |  |
| Ozn.                   | Složka                                                   | Název (-> odkaz na dok. ve složce)   | Komentář                    | Vložil      | Vloženo      | Zobrazit | Přilon |  |  |  |  |  |
|                        | Statuty                                                  | Statut NF VŠE                        | Statut Národohospodářské fa | M. Zeman    | 05. 06. 2019 |          | POF    |  |  |  |  |  |
|                        | Ing, Dominik Proch                                       | Debata – Pozice ČR v EU              |                             | D. Proch    | 12. 05. 2019 |          | 000    |  |  |  |  |  |
|                        | Ing. Dominik Proch                                       | Prezentace – 13. cvičení             |                             | D. Proch    | 12. 05. 2019 | 0        | POF    |  |  |  |  |  |
|                        | PhDr. Adriana Krásová                                    | RUE Mix - KEY                        |                             | A. Krásová  | 06. 05. 2019 |          |        |  |  |  |  |  |
|                        | Ing. Eva Křenková, Ph.D.                                 | cv 13_přeprava_cla                   |                             | E. Křenková | 05. 05. 2019 | 0        | POF    |  |  |  |  |  |
|                        | Ing. Eva Křenková, Ph.D.                                 | cv 13                                |                             | E. Křenková | 05. 05. 2019 |          | 000    |  |  |  |  |  |
|                        | PhDr. Adriana Krásová                                    | Use of English - mix                 |                             | A. Krásová  | 17. 04. 2010 | 0        | POF    |  |  |  |  |  |
|                        | PhDr. Adriana Krásová                                    | test 3, RUE 8 - KEY                  |                             | A. Krásová  | 17. 04. 2019 |          | PDF    |  |  |  |  |  |
|                        | PhDr. Adriana Krásová                                    | test 2, RUE 8 - KEY                  |                             | A. Krásová  | 17. 04. 2019 |          |        |  |  |  |  |  |
|                        |                                                          |                                      |                             |             | 17 01 0010   |          |        |  |  |  |  |  |

Ve stromu dokumentů se budeš muset možná trochu zorientovat, ve zkratce jde o to, dostat se k předmětu, popř. vyučujícímu, který dokument na server nahrál. Postupně si rozbaluj sekce, které jsou pro tebe relevantní (fakulta – předměty – semestr – kurz) a otevři si sekci, do které vyučující dokument nahrál. Číslo v závorce ukazuje počet nepřečtených/ celkový počet

dokumentů ve složce. Pokud v závorce žádné číslo není, složka je prázdná. Symbol brýlí značí složky, které můžeš prohlížet.

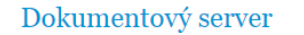

| Strom dokumentů | <u>Všechny moje složky</u> | Nové dokumenty (62) |
|-----------------|----------------------------|---------------------|
| Nastavení DS    | <u>Vyhledávání</u>         |                     |

Dokumentový server slouží k evidenci a správě dokumentů. Jednotlivé složky mohou obsahovat dokumenty, jejich počet signalizuje číslo uvedené v závorkách za názvem složky. Obsahuje-li složka nové dokumenty, je jejich počet zobrazen také v těchto závorkách, a to tučným písmem. Tučně zobrazené názvy složek signalizují nový dokument v některé z podsložek.

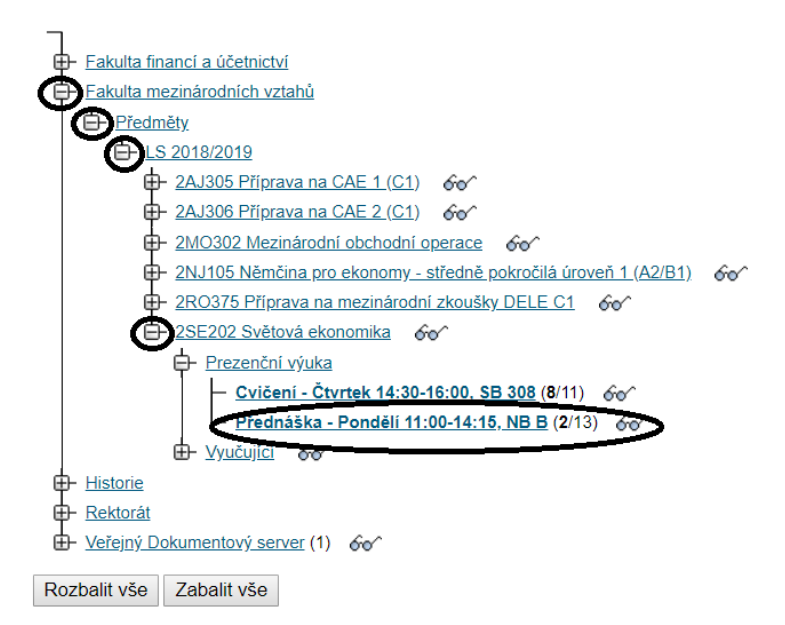

## Dokument si opět můžeš stáhnout (*Příloha*), nebo otevřít sekci vč. komentáře vyučujícího a doplňujících informací k dokumentu (*Otevřít*).

| <u>Stro</u><br>Zob             | <u>m dokumentů</u><br><b>razení dokumentů</b><br>tavení DS                 | <u>Všechny moje slo</u><br><u>Vyhledávání</u>   | <u>žky No</u><br><u>Str</u> | vé dokum<br>om od slo  | <u>enty (62) Přejit</u><br><u>Žky</u>     | <u>Přejit na nadsložku</u>         |                       |                                 |                                    |                   |                |  |  |
|--------------------------------|----------------------------------------------------------------------------|-------------------------------------------------|-----------------------------|------------------------|-------------------------------------------|------------------------------------|-----------------------|---------------------------------|------------------------------------|-------------------|----------------|--|--|
| Tato<br><u>Ing. I</u><br>je ČT | stránka zobrazuje doku<br><u>Pavel Hnát, Ph.D., Vlac</u><br>ΈNÍ <i>⊚</i> ∽ | menty a podsložky<br><u>dislava Černá</u> . Pol | r, které jsou<br>kud budete | ve složce<br>chtít změ | Přednáška - Pondě<br>nit právo, kontaktuj | lí 11:00-14:15,<br>te správce této | NB B. Sp<br>složky. \ | rávci této slo:<br>/aše právo n | žky jsou: <u>d</u><br>ia tuto slož | <u>oc.</u><br>iku |                |  |  |
| Násle                          | lásledující volbou můžete změnit způsob řazení dokumentů ve složce.        |                                                 |                             |                        |                                           |                                    |                       |                                 |                                    |                   |                |  |  |
| Seřa                           | Seřazené dle data modifikace (od nejnovějšího) 🔻 Zobrazit                  |                                                 |                             |                        |                                           |                                    |                       |                                 |                                    |                   |                |  |  |
| Násle                          | Následující tabulka zobrazuje dokumenty (1 - 10 z 13).                     |                                                 |                             |                        |                                           |                                    |                       |                                 |                                    |                   |                |  |  |
|                                |                                                                            |                                                 |                             |                        |                                           |                                    |                       |                                 |                                    |                   |                |  |  |
|                                | Název                                                                      | V                                               | Komentář                    | Vložil                 | Datum dokumentu                           | Modifikace                         | Zobrazit              | Upravit S                       | tatistika i                        | Příloha           | Změnit přílohu |  |  |
| 2                              | Přednáška 11 - Rozšiřo                                                     | ování EU                                        |                             | <u>P. Hnát</u>         | 28.04.2019                                | 28.04.2019                         |                       |                                 |                                    |                   |                |  |  |
| 8                              | Přednáška 10 - Vnitřní                                                     | trh a měnová unie                               |                             | <u>P. Hnát</u>         | 28.04.2019                                | 28.04.2019                         |                       |                                 | - 1                                | A.                |                |  |  |
| 2                              | Přednáška 9 - Rozpoče                                                      | et a politiky EU                                |                             | <u>P. Hnát</u>         | 28.04.2019                                | 28.04.2019                         |                       |                                 |                                    |                   | l              |  |  |
| 8                              | Přednáška 8 - Instituce                                                    | EU                                              |                             | <u>P. Hnát</u>         | 14.04.2019                                | 14.04.2019                         |                       |                                 |                                    |                   |                |  |  |
| 2                              | Přednáška 7 - Evropska                                                     | á integrace                                     |                             | <u>P. Hnát</u>         | 14.04.2019                                | 14.04.2019                         |                       |                                 |                                    |                   |                |  |  |
| 2                              | Přednáška 6 - Regiona                                                      | lismus                                          |                             | <u>P. Hnát</u>         | 02.04.2019                                | 02.04.2019                         |                       |                                 |                                    | 4                 | ]              |  |  |
| 8                              | Přednáška 5 - Aktéři sv                                                    | větové ekonomiky                                |                             | <u>P. Hnát</u>         | 02.04.2019                                | 02.04.2019                         |                       |                                 |                                    |                   |                |  |  |
| 8                              | Přednáška 4 - Finanční                                                     | i krize                                         |                             | <u>P. Hnát</u>         | 02.04.2019                                | 02.04.2019                         |                       |                                 | 1                                  | PPT               |                |  |  |
| $\bowtie$                      | EJ 2 - Great Recession                                                     |                                                 |                             |                        | 10.03.2019                                | 10.03.2019                         |                       |                                 |                                    | 2015              |                |  |  |
|                                | EJ - Financial Crisis                                                      |                                                 |                             | <u>P. Hnát</u>         | 27.02.2019                                | 27.02.2019                         |                       |                                 | 1                                  |                   |                |  |  |
|                                | 1-10 <u>11-13</u>                                                          | ++                                              |                             |                        |                                           |                                    | V                     |                                 |                                    | V                 |                |  |  |

## Závěrem

Tento manuál by měl obsahovat většinu informací o funkcích, které budeš v průběhu svého studia využívat. Pokud v něm najdeš nějakou chybu, nebo by ti v něm nějaká informace chyběla, dej mi prosím vědět na ondrej.sankot@vse.cz.

Ondřej Sankot, Systémový integrátor FMV

# Insis pro prváky

## © 2019 FMV VŠE

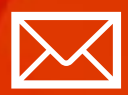

Fakulta mezinárodních vztahů Vysoká škola ekonomická v Praze Náměstí Winstona Churchilla 4, 130 67 Praha 3

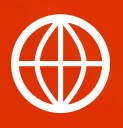

FMV.VSE.CZ FIR.VSE.CZ FACEBOOK.COM/FMVVSE INSTAGRAM.COM/FMV\_VSE